# Lektion 7

Grundlæggende programmering i VR

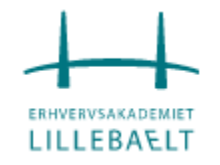

# Plan for i dag

- Google Cardboard
  - Vi gør vores produkt færdigt
- C# og objekt orienteret programmering
  - Exception handling
  - Validering
- Steder at finde gratis 3D modeller
- Introduktion til Augemented Reality
  - Eksempler på lidt flere enheder

- Unite Austin 2017
- Augmented Reality ved hjælp af Vuforia

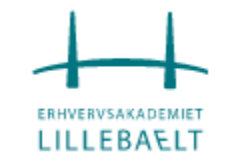

# Google Cardboard app fra Unity

En code-along video

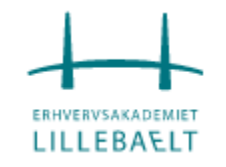

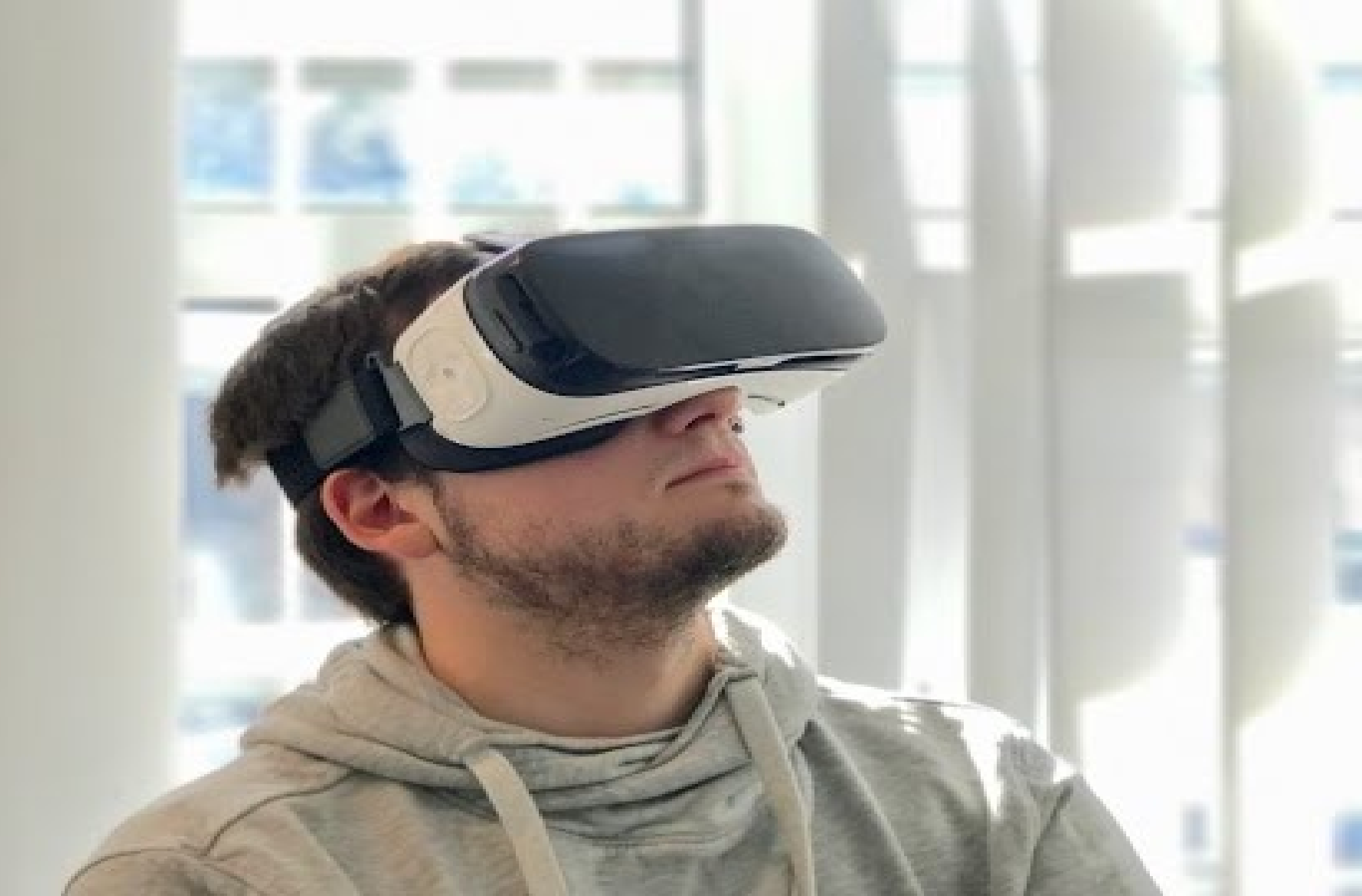

### C# og objekt orienteret programmering

Exception handling og validering

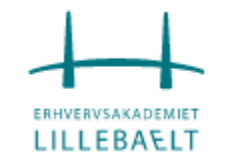

## Exception handling

• Problemer opstår så der må gøres noget

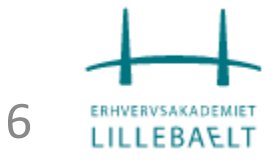

### Exception handling

- En undtagelse (exception) er et problem, der opstår under udførelsen af et program.
- I C# er en undtagelse er en reaktion på en usædvanlig hændelse, der opstår, mens et program kører, f.eks. et forsøg på at dividere med nul.
- Exceptions sørger for en måde at transfer kontrol fra en del af et program til en anden.
- C# exception handling bygger på fire keywords: try, catch, finally og throw.
  - **try**: En try blok identificerer en blok af kode, for hvilken særlige undtagelser er aktiveret. Det efterfølges af en eller flere catch blokke.
  - **catch**: Et program fanger en undtagelse med en exception handler det sted i programmet, hvor du ønsker at håndtere problemet. Catch keyword angiver fangst af en undtagelse.
  - **finally**: Finally blokken anvendes til at udføre et givet sæt udsagn, om en undtagelse er thrown eller ikke thrown. For eksempel, hvis du åbner en fil, skal det være lukket om en undtagelse hæves eller ej.
  - **throw**: Et program kaster en undtagelse, når et problem dukker op. Dette gøres ved hjælp af throw keyword.

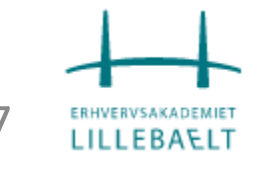

#### Exception handling Syntaks

- Hvis en blok udløser en exception fanger en metode en exception gennem en kombination af try og catch keywords.
- En try/catch blok placers omrking koden, der kan generere en exception. Kode i en try/catch omtales som protected (beskyttet) kode.
- Du kan liste flere catch statements til at fange forskellige typer af undtagelser i tilfælde af at en blok trigger mere end en enkelt undtagelse i forskellige situationer.

```
try
   // statements causing exception
catch( ExceptionName e1 )
   // error handling code
catch( ExceptionName e2 )
   // error handling code
catch( ExceptionName eN )
   // error handling code
finally
   // statements to be executed
```

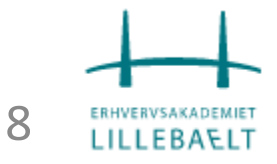

#### Exception handling Klasser

- C# exceptions repræsenteres af classes.
- Exception classes i C# er primært direkte eller indirekte afledt af **System.Exception** klassen.
  - Nogle exception classes afledt af System.Exception klassen er System.ApplicationException og System.SystemException.
  - **System.ApplicationException** klassen understøtter exceptions genereret af application programmer. Derfor bør exceptions, som defineres af programmørerne, stamme fra denne klasse.
  - **System.SystemException** klassen er base klassen for alle prædefinerede system exceptions.
  - Nogle af de prædefinerede exception klasser afledt af System.SystemException klassen kan ses i skemaet på næste slide.

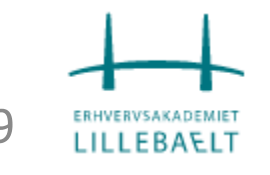

|  | Exception handling<br>Klasser |                                   |                                                                               |
|--|-------------------------------|-----------------------------------|-------------------------------------------------------------------------------|
|  |                               | Exception Class                   | Description                                                                   |
|  |                               | System.IO.IOException             | Handles I/O errors.                                                           |
|  |                               | System.IndexOutOfRangeException   | Handles errors generated when a method refers to an array index out of range. |
|  |                               | System.ArrayTypeMismatchException | Handles errors generated when type is mismatched with the array type.         |
|  |                               | System.NullReferenceException     | Handles errors generated from<br>deferencing a null object.                   |
|  |                               | System.DivideByZeroException      | Handles errors generated from dividing a dividend with zero.                  |
|  |                               | System.InvalidCastException       | Handles errors generated during typecasting.                                  |
|  |                               | System.OutOfMemoryException       | Handles errors generated from insufficient free memory.                       |
|  |                               | System.StackOverflowException     | Handles errors generated from stack overflow.                                 |

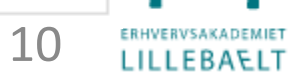

Exception handling Håndtering

Håndtering af exceptions

- C # giver en struktureret løsning på håndtering af exceptions i form af try og catch blokke. Ved hjælp af disse blokke bliver kerne-program statements adskilt fra fejl håndterings statements.
- Disse fejl håndterings blokke implementers med **try**, **catch**, og **finally** keywords.

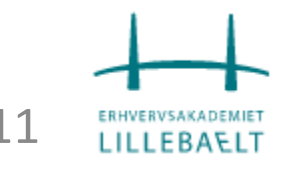

### Exception handling Håndtering

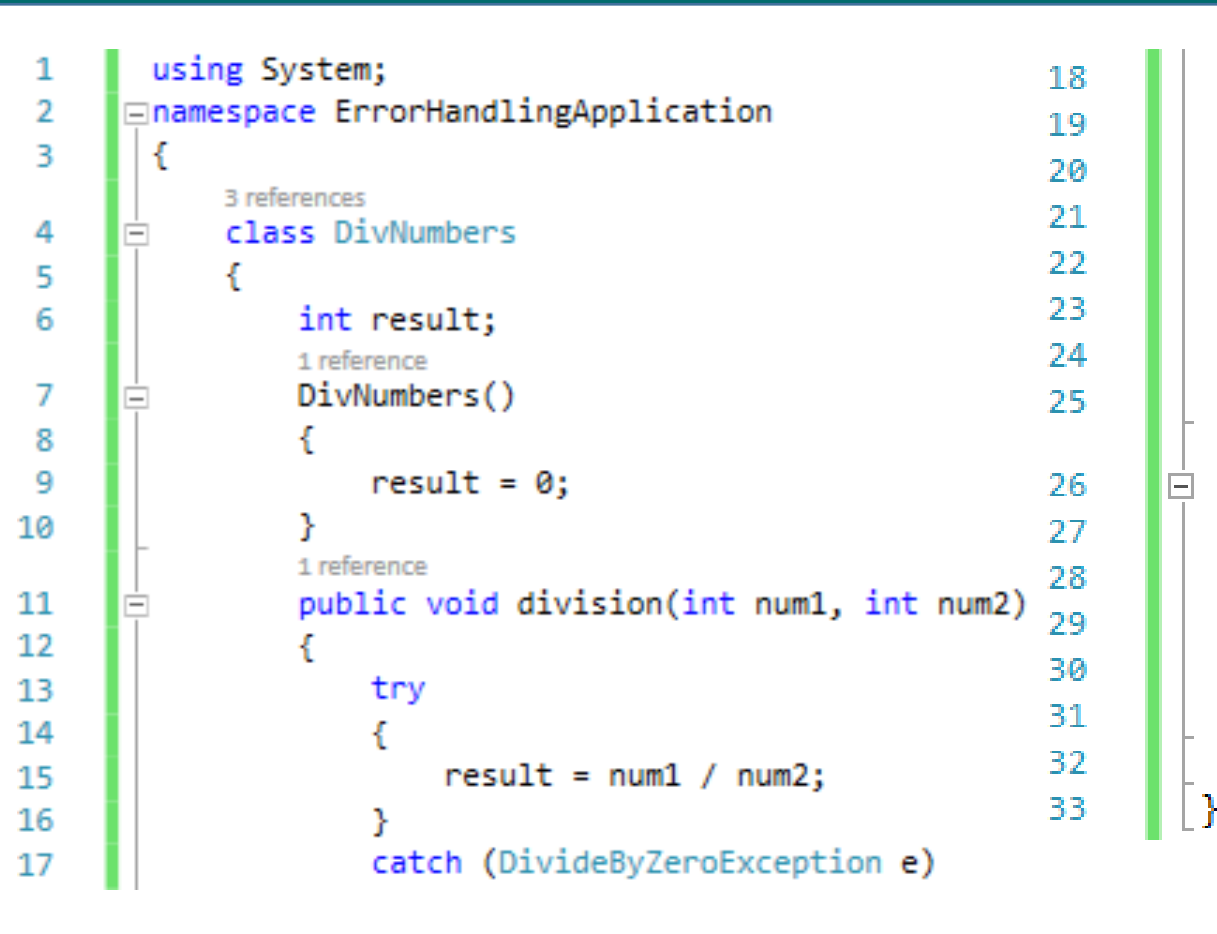

```
£
        Console.WriteLine("Exception caught: {0}", e);
    finally
        Console.WriteLine("Result: {0}", result);
    }
0 references
static void Main(string[] args)
    DivNumbers d = new DivNumbers();
    d.division(25, 0);
    Console.ReadKey();
```

}

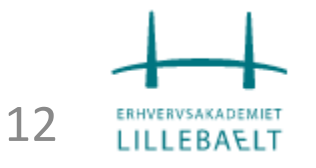

### Exception handling Brugerdefinerede

- Man kan også definer ens egne exceptions.
- Bruger definerede exception klasser er afledt af Exception klassen.

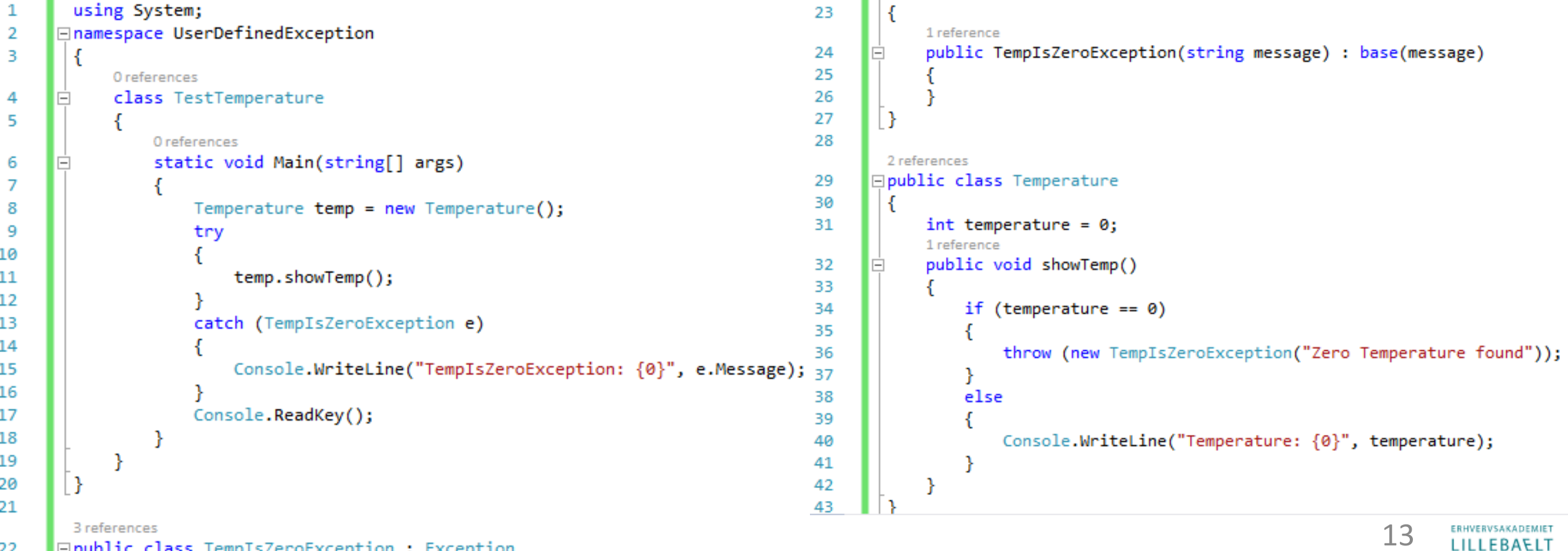

□ public class TempIsZeroException : Exception

22

### Validation

• Tjek af programmet

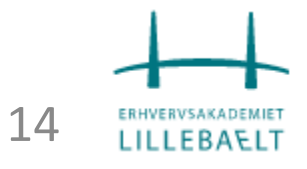

#### Validation

- Datavalidering er test-værdier introduceret til en app (via en tjeneste, fil eller indtastning af data) mod forventede værdier og ranges.
- Man gør det for at:
  - Undgå overflow.
  - Undgå forkerte resultater.
  - Undgå uønskede bivirkninger
  - Vejlede systemer eller brugere.
  - Forebyg sikkerheds indtrængen.
- Compileren validerer, at objekttypen er korrekt, den validerer ikke objektets værdi.

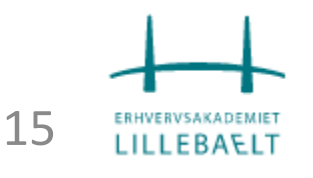

# Gratis 3D modeller

Udover den indbyggede butik

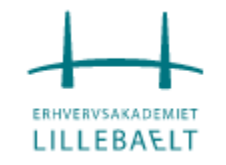

Her er nogle steder I kan få gratis 3D modeller så I lettere kan komme i gang med jeres opgaver

- <u>https://www.thepixellab.net/7-sites-for-free-3d-models</u>
- <u>https://www.hongkiat.com/blog/60-excellent-free-3d-model-websites/</u>
- https://free3d.com/3d-models/fbx
- http://www.creativebloq.com/3d/free-3d-models-10121127

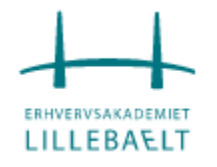

# Eksempler på AR i praksis

Forskellige apps på forskellige enheder vises frem og prøves af

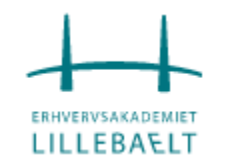

# Unite Austin 2017

Introduktion til integration af Unity 2017 og Vuforia

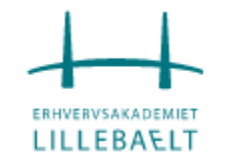

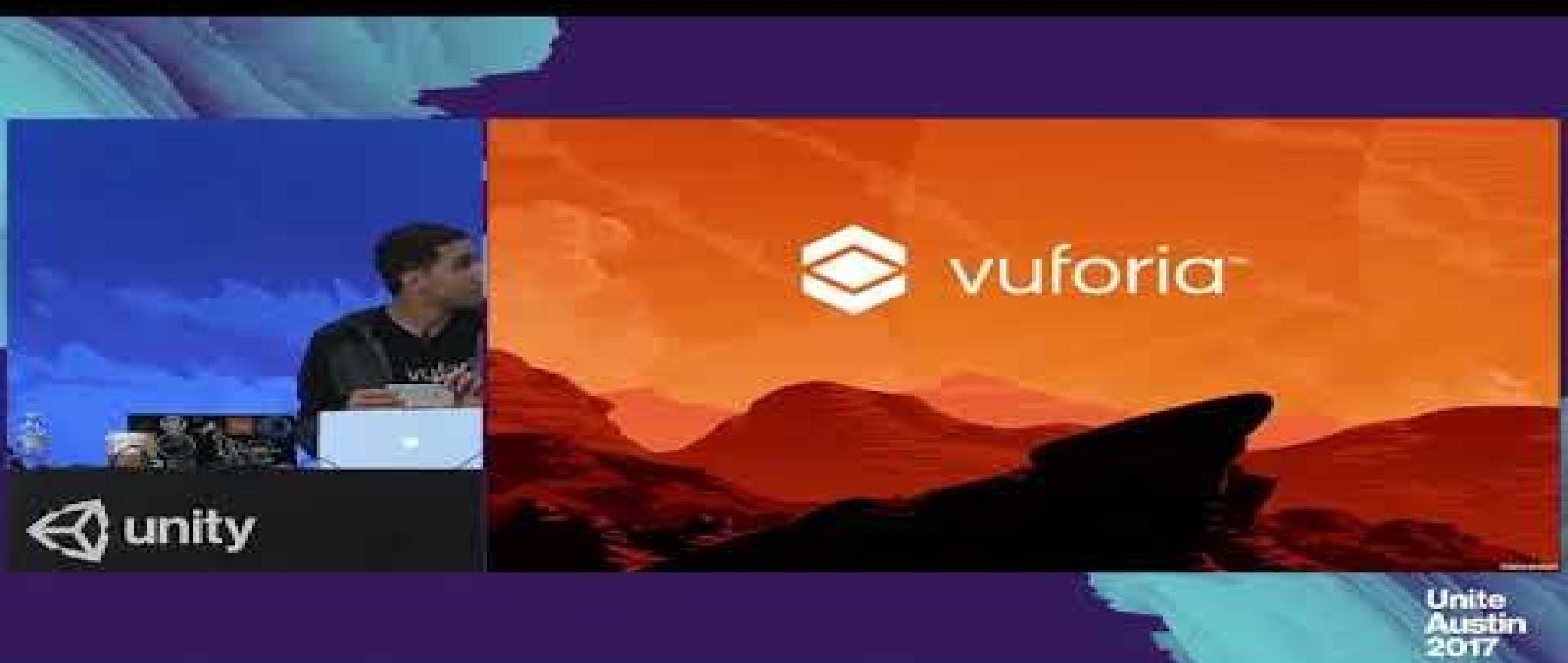

### Augmented Reality ved hjælp af Vuforia

En code-along video

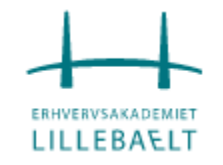

## Lav et nyt Unity 3D projekt

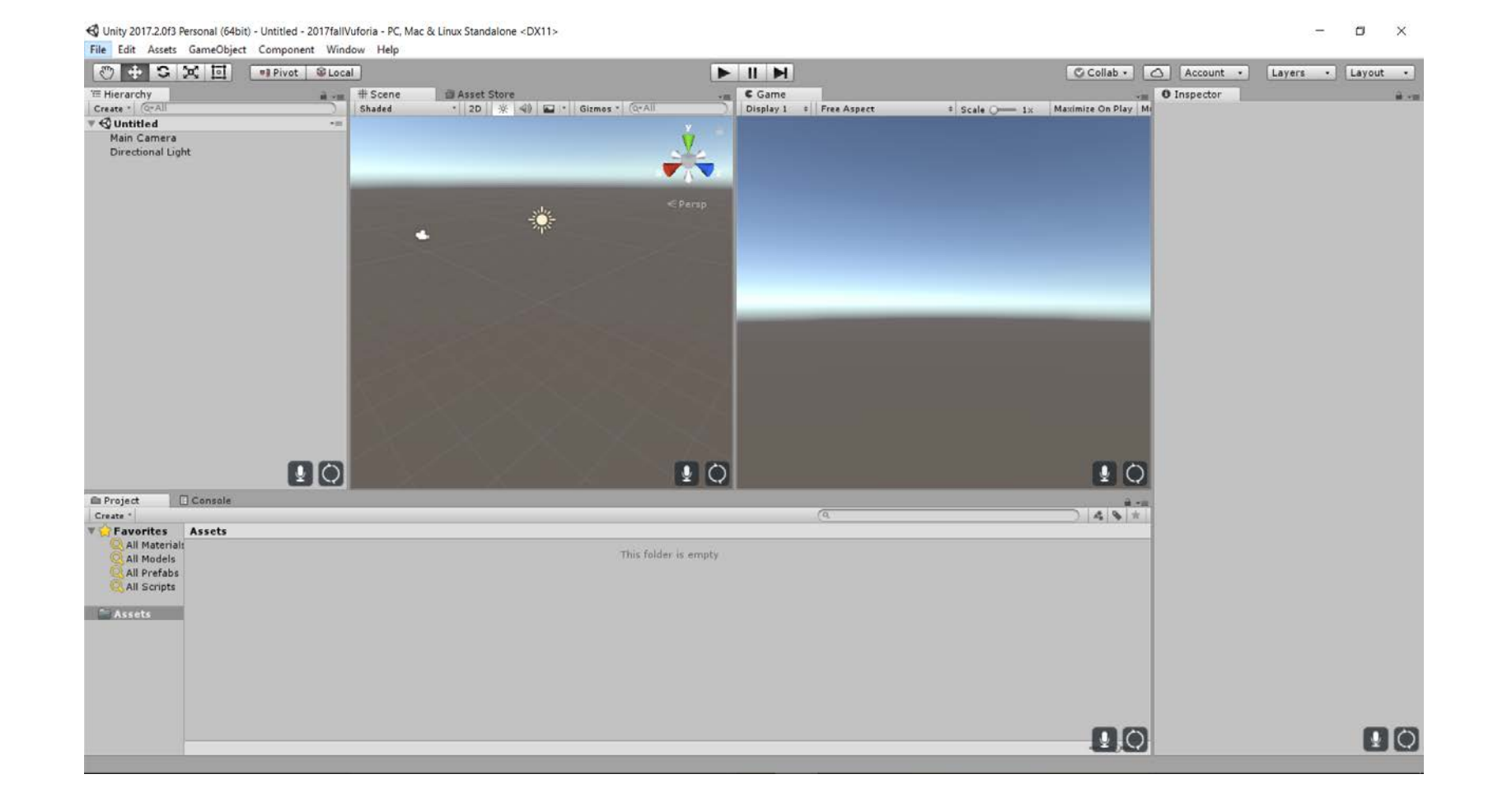

## Gå ind i Player settings...

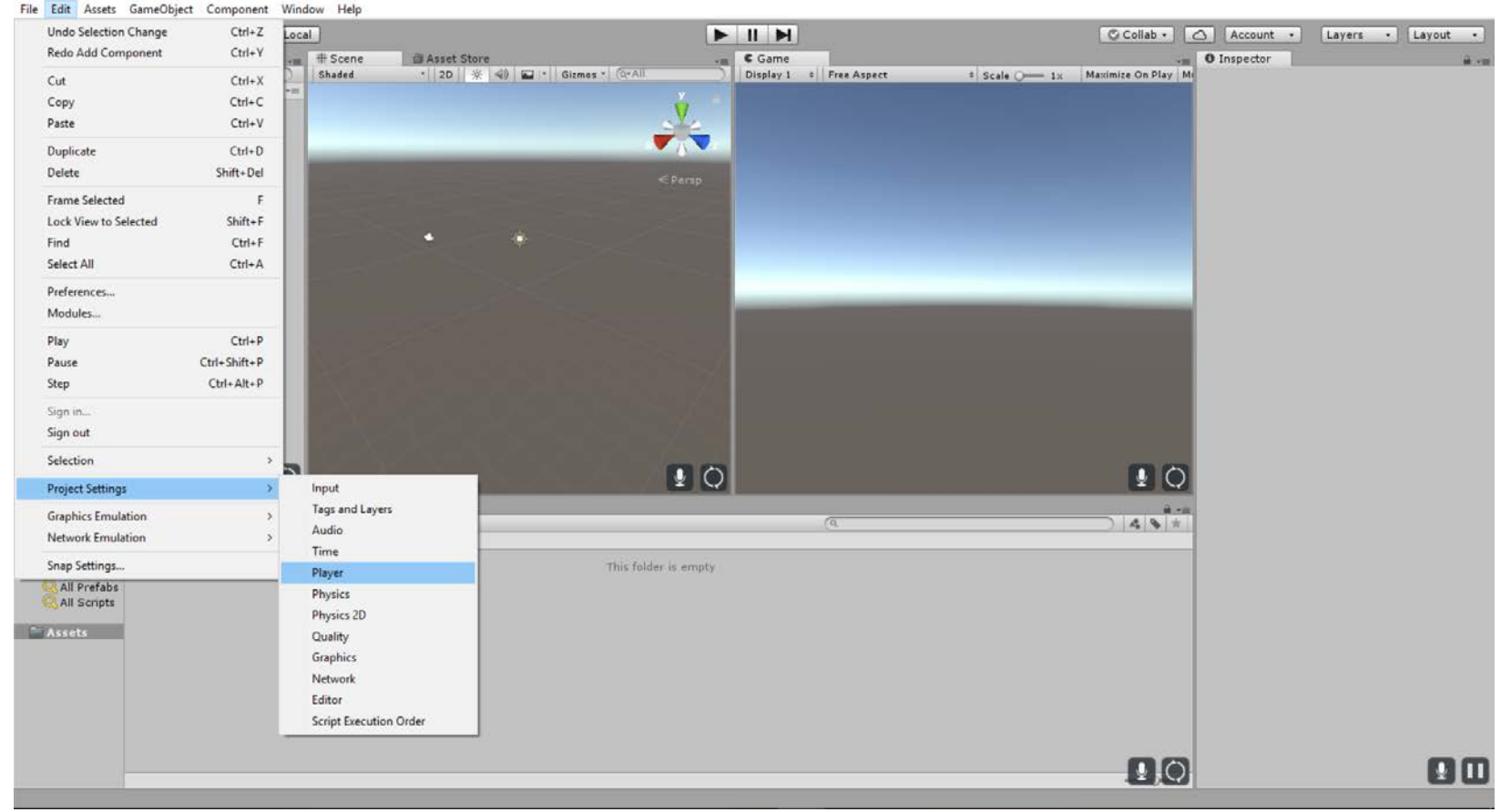

🚭 Unity 2017.2.0f3 Personal (64bit) - Untitled - 2017fallVuforia - PC, Mac & Linux Standalone <DX11>

– 🛛 🗙

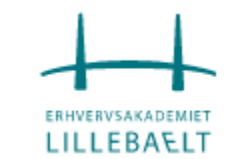

## ... og aktiver Vuforia

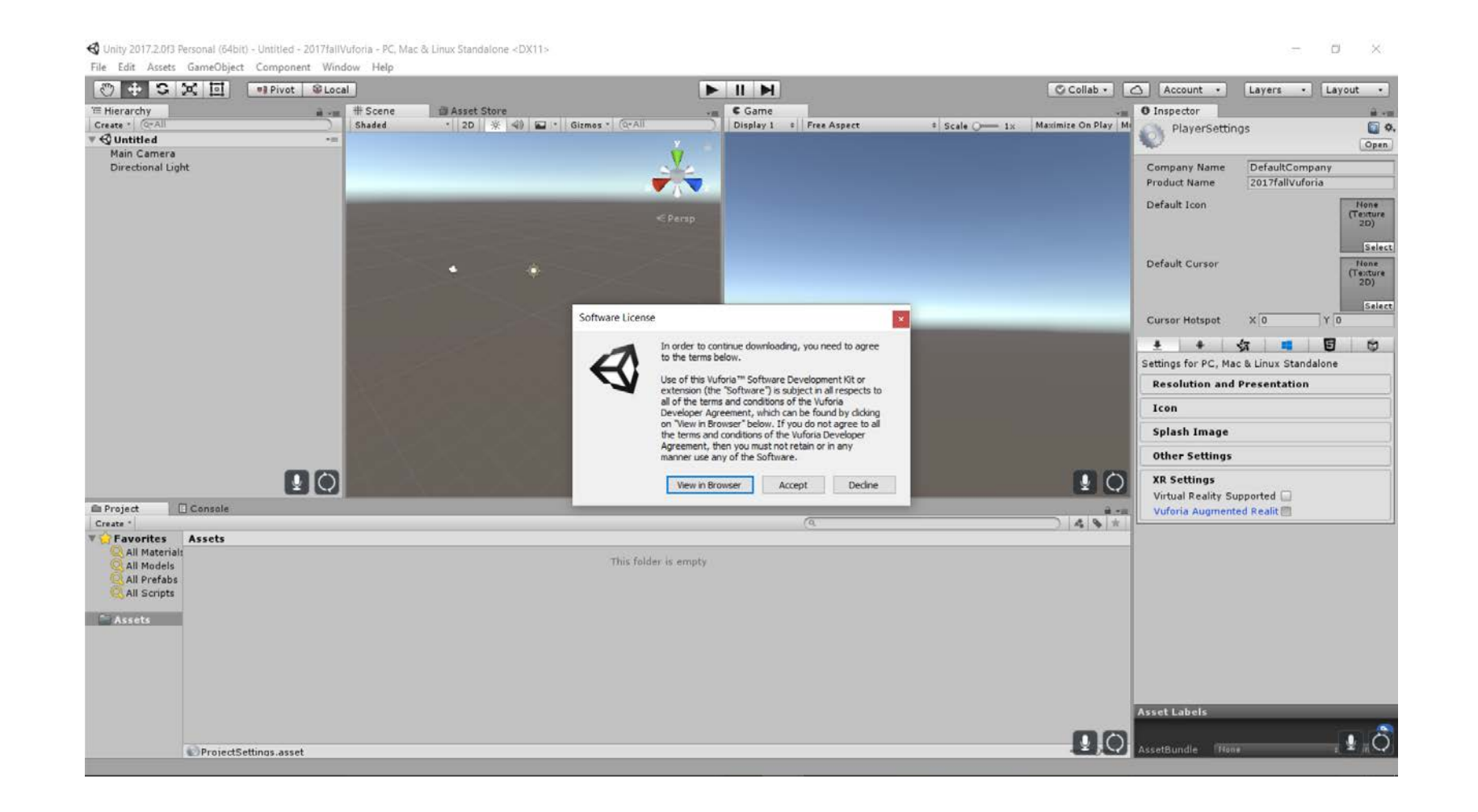

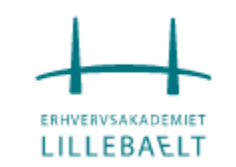

## Aktiver Vuforia med en gratis licens

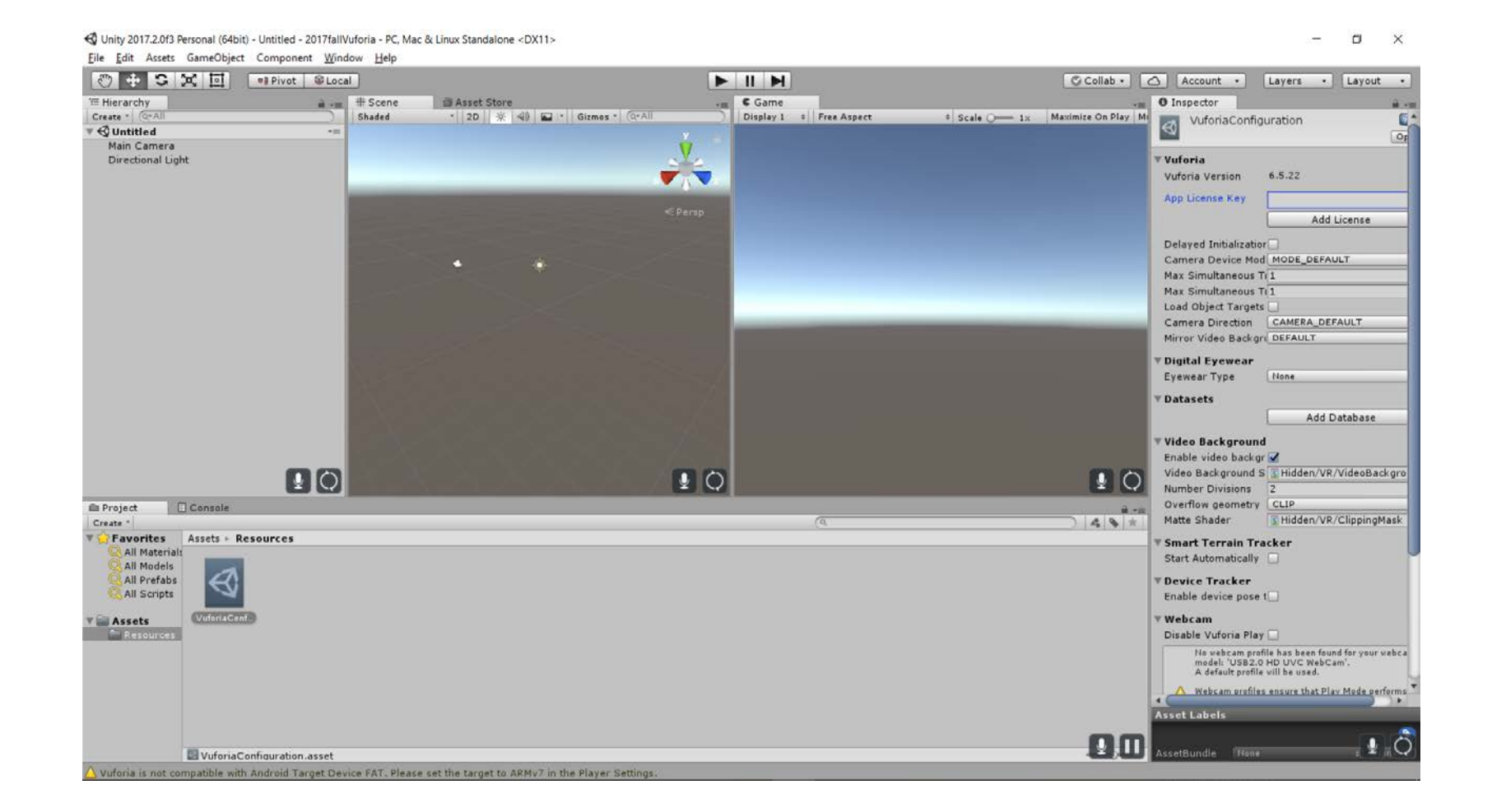

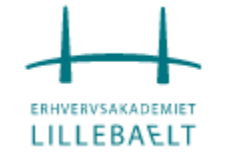

### Føj AR Camera til som nyt kamera...

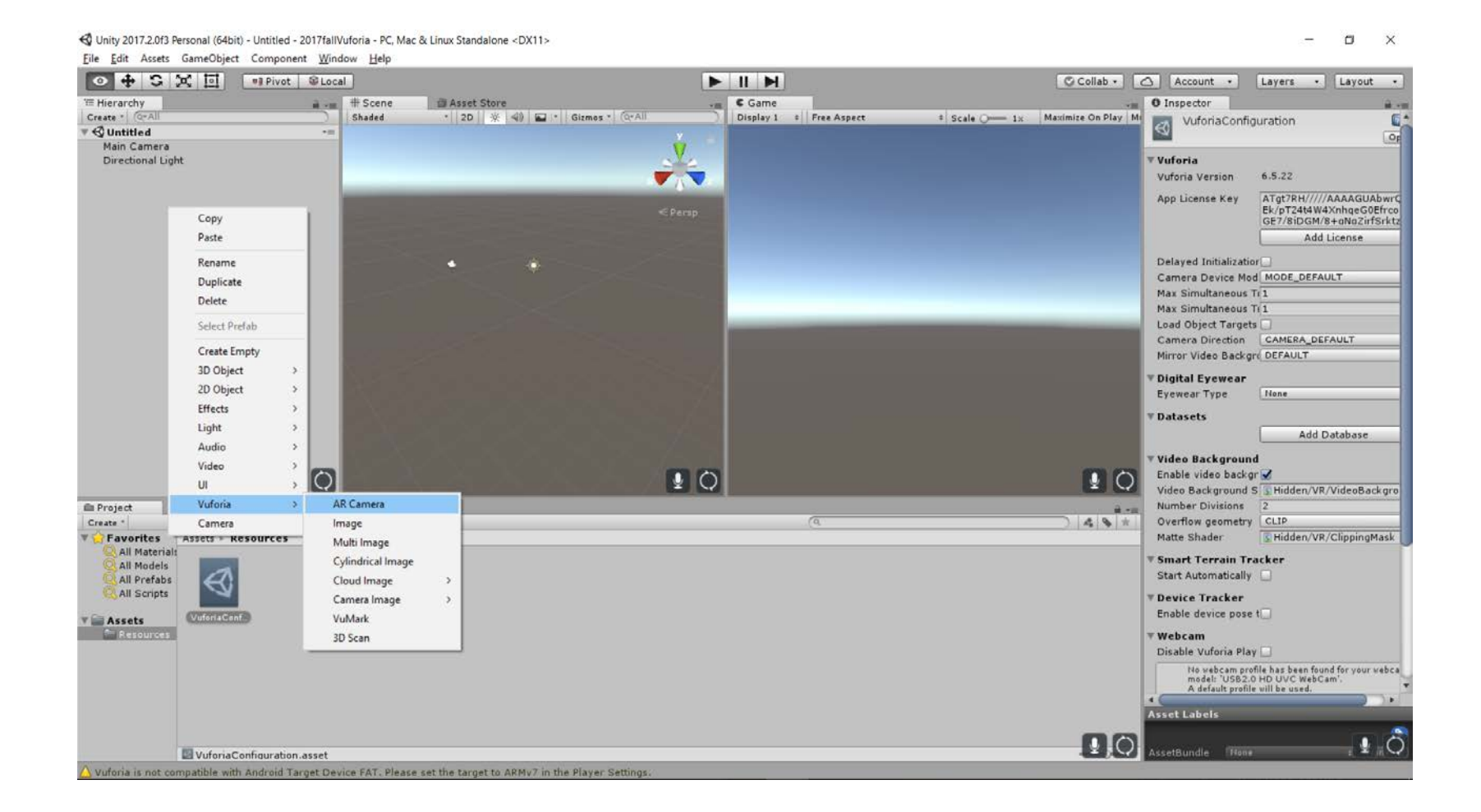

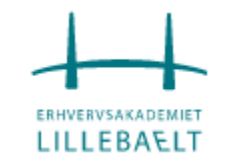

### ... og deaktiver ellers slet Main Camera

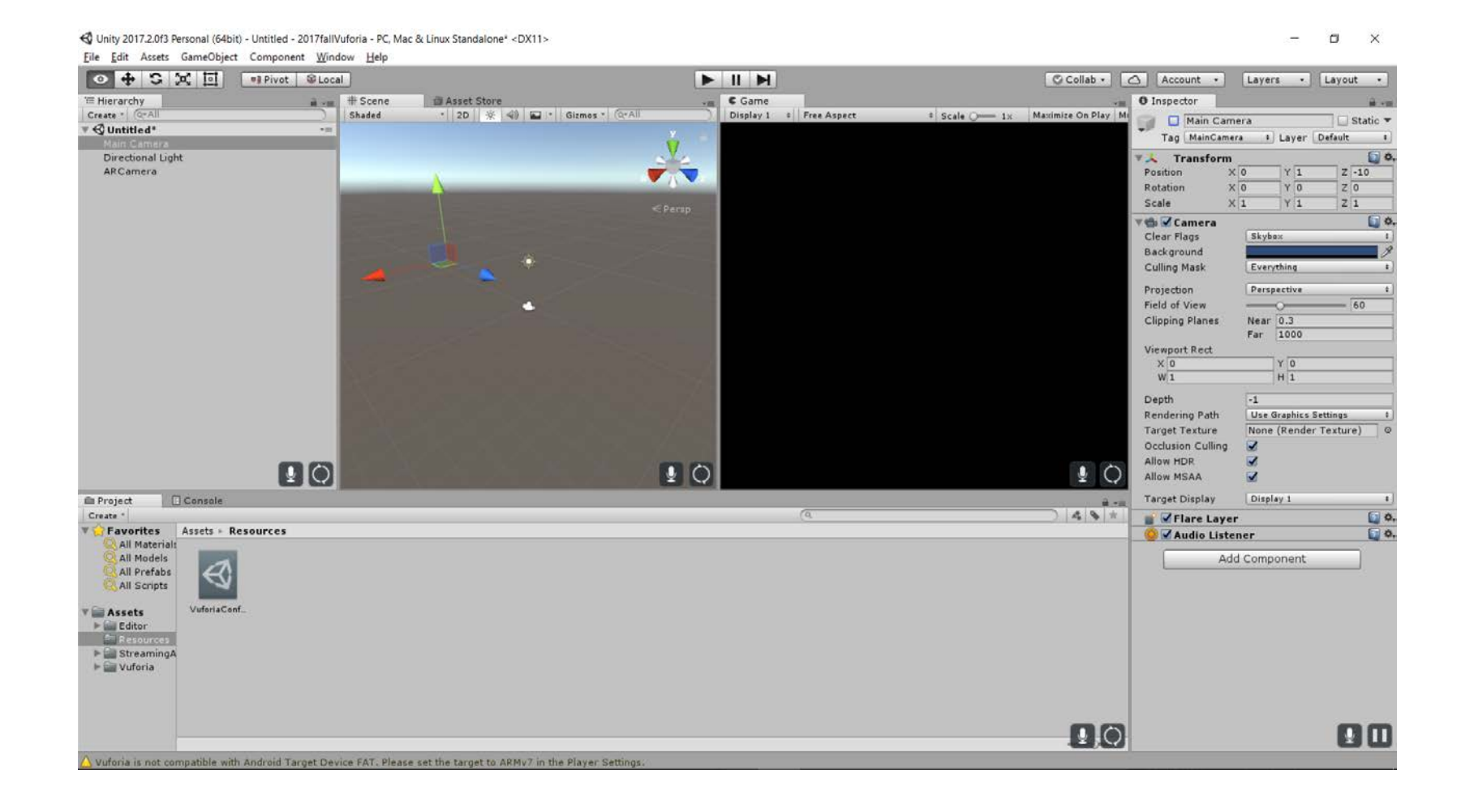

## Tryk Play for at tjekke at kameraet virker

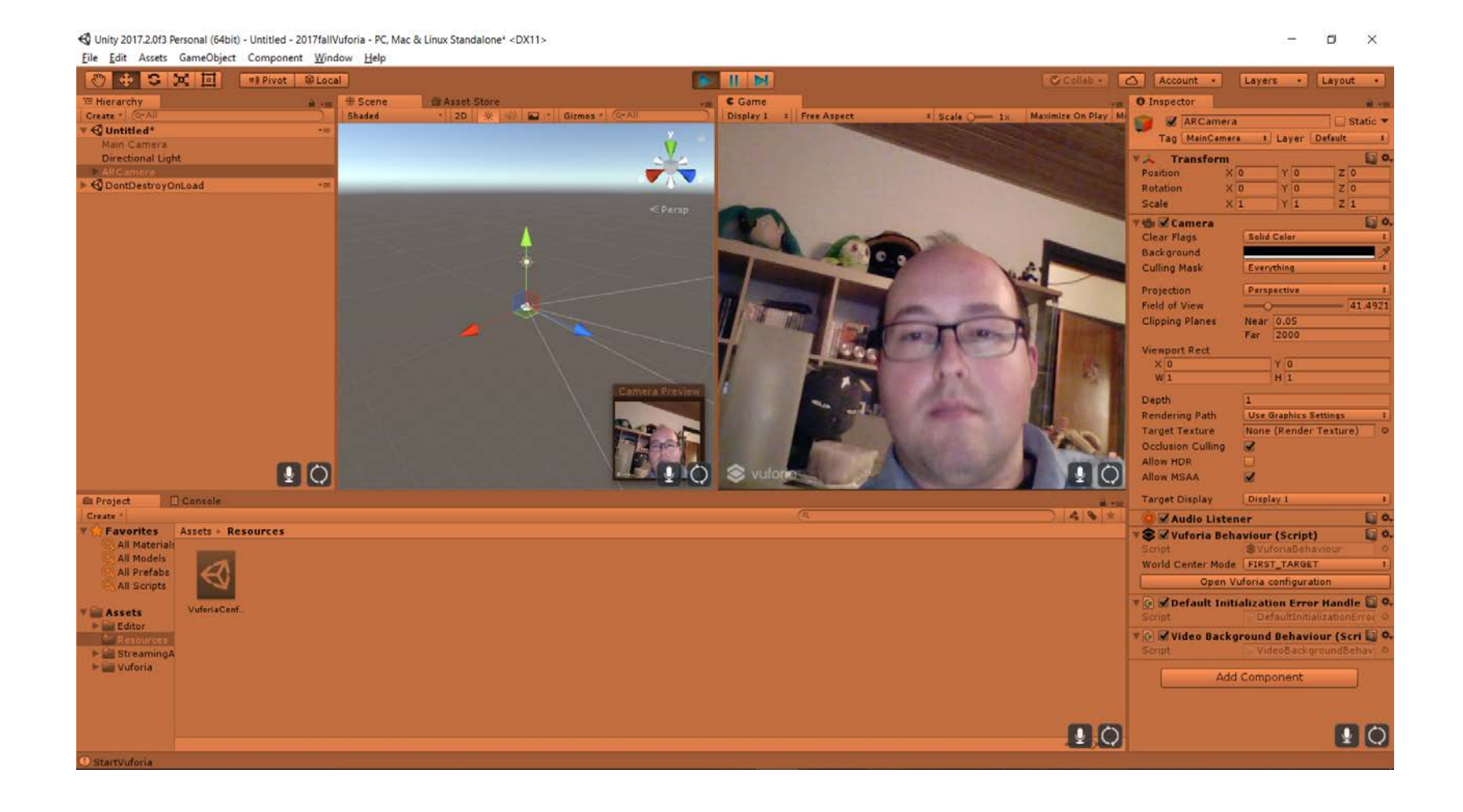

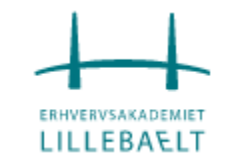

# I AR Camera: Skift hvordan systemet finder verdens midte til DEVICE\_TRACKING

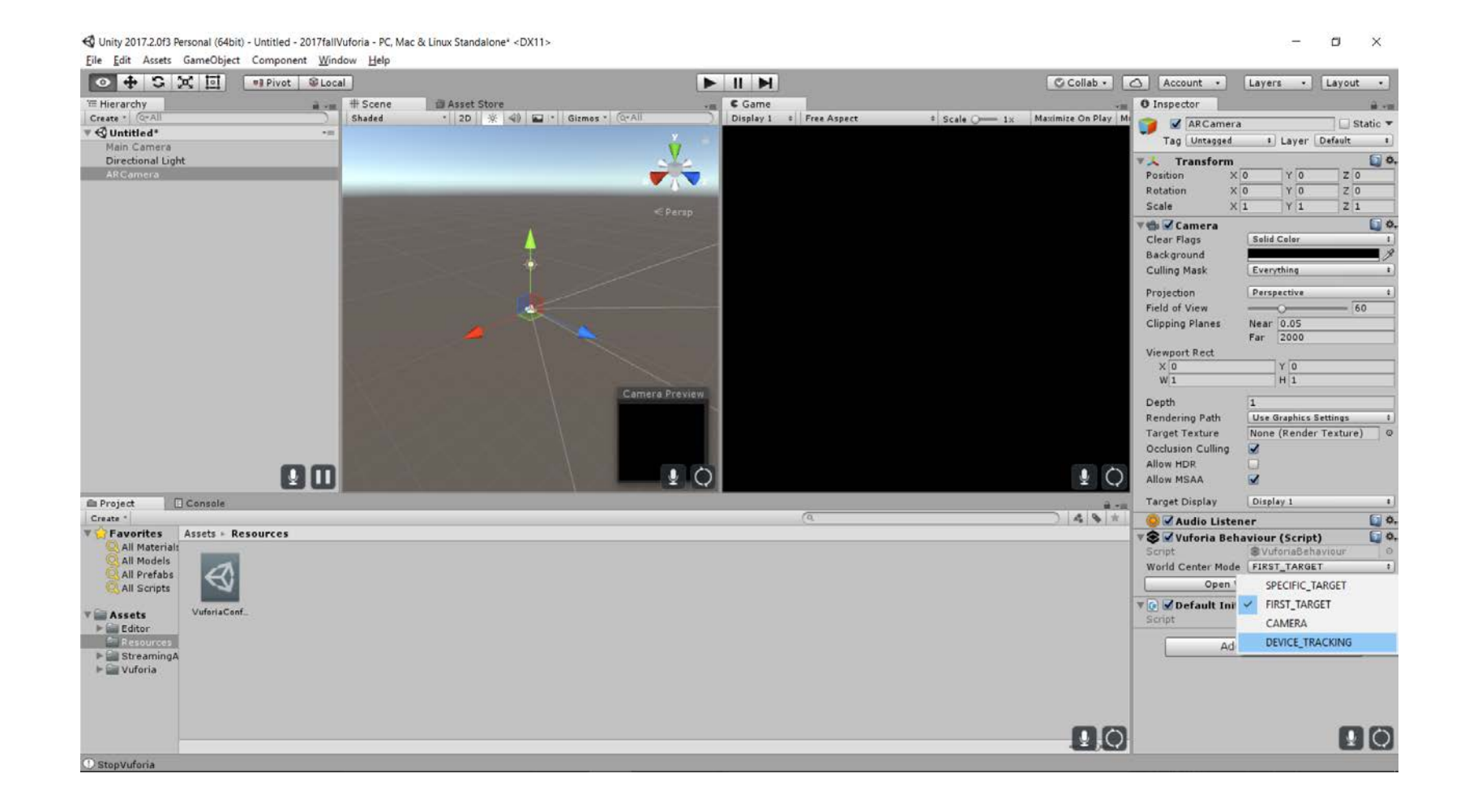

### Lav en kube for at se om alt virker

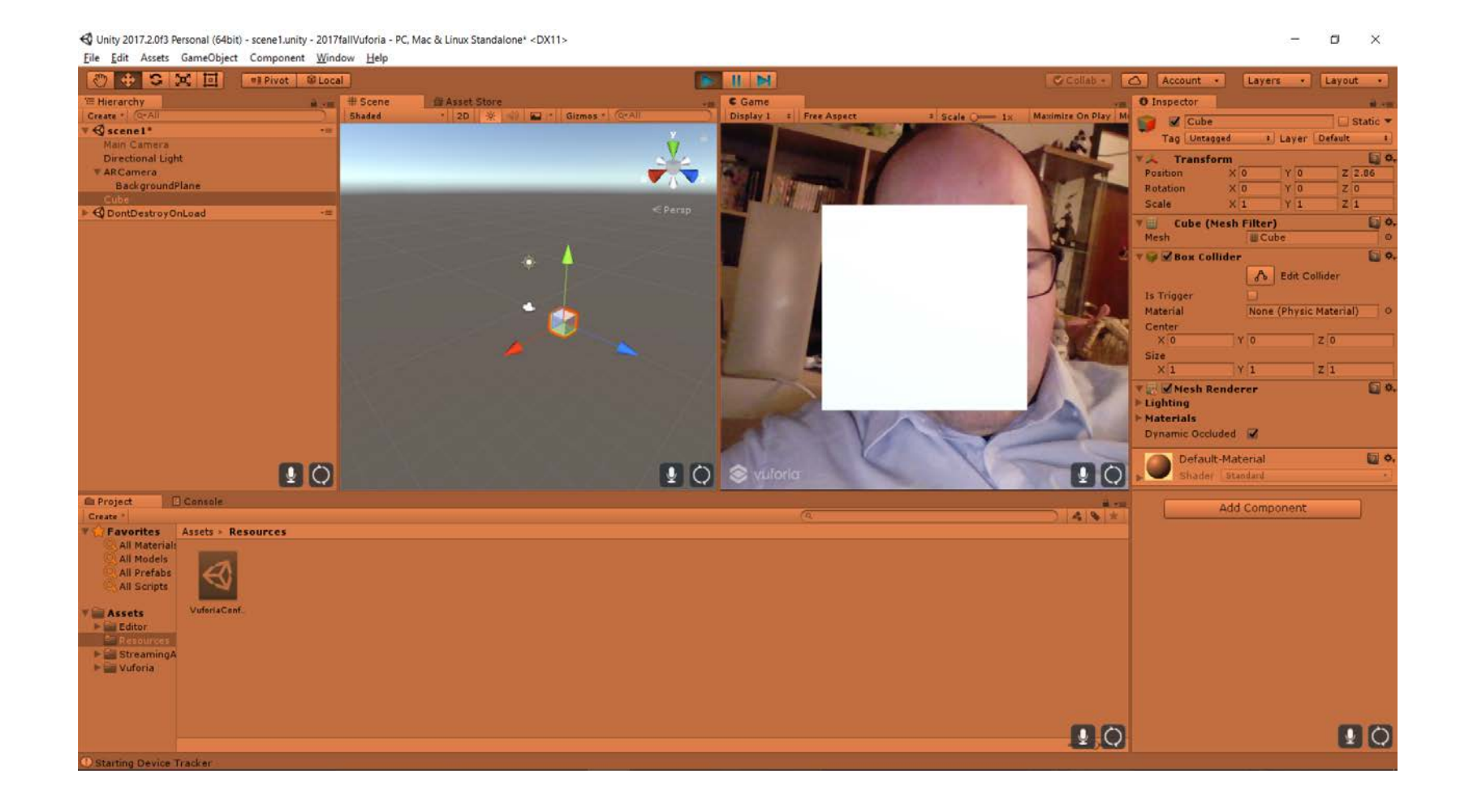

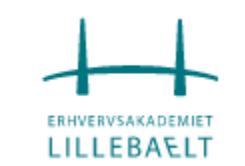

### Som det er lige nu risikerer man at skulle vende sig for at finde kuben da den har en fast position

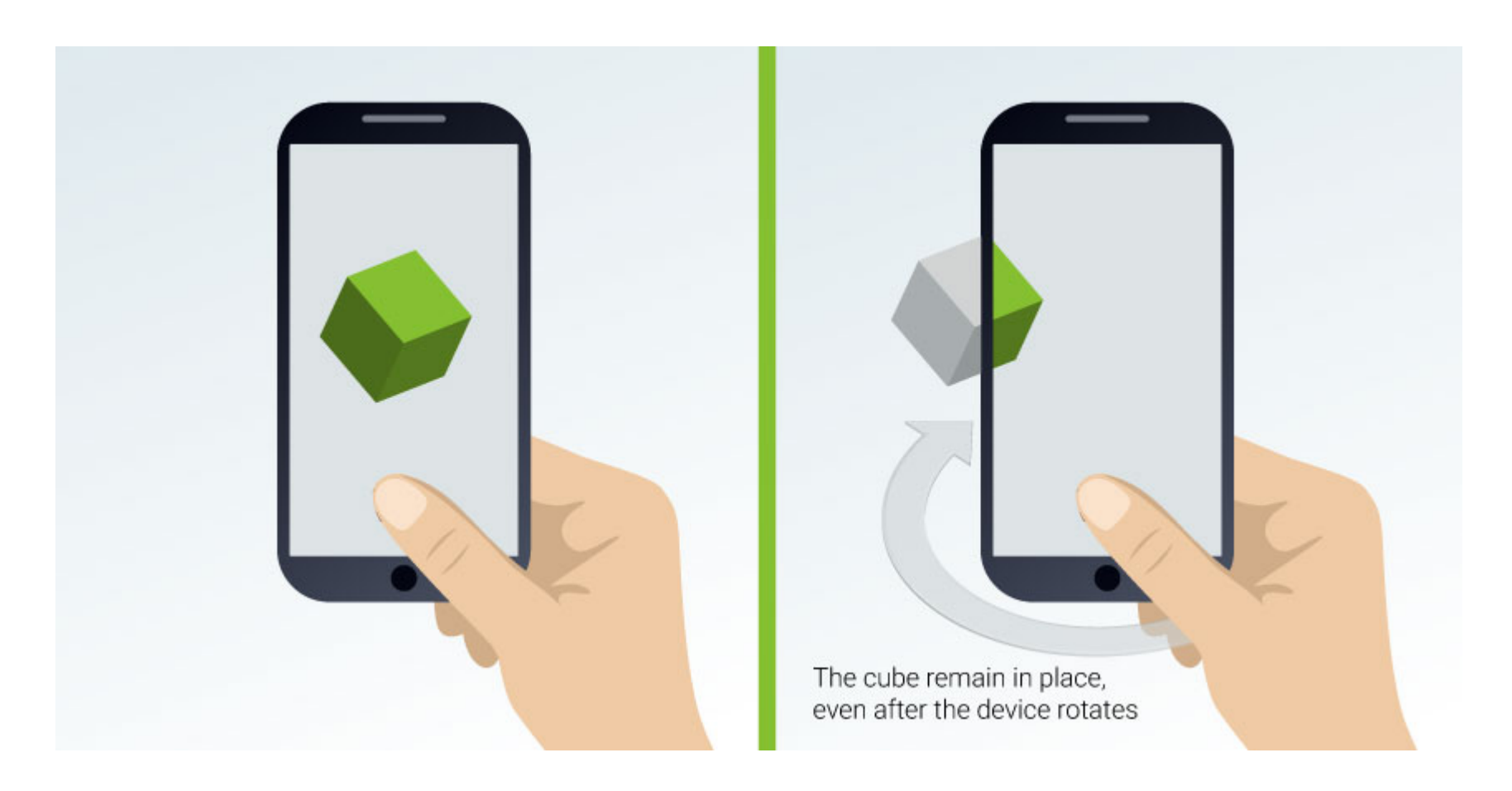

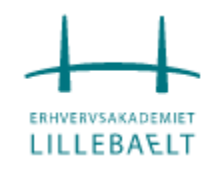

- Da verdens midte er defineret af enhedens placering kan vi ikke vide den faktiske position på elementerne.
- Dette er fordi brugeren skal kunne starte med sin enhed i hvilken som helst orientering, og fordi rotation måles forskelligt fra enhed til enhed.
- For at sikre, at AR-enhederne starter i forhold til brugeren, er det nemmeste at vente på, at Vuforia definerer verdens midte og finde ARCamera-rotationen og derefter arrangere startstedet for elementer i overensstemmelse med dets orientering.

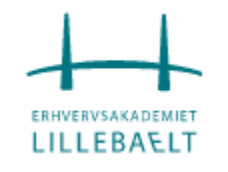

- Vi laver en Spawn Manager til at definere placeringen af kubernes opståen.
- Manageren vil definere sin position i henhold til ARCameras rotation en venter, indtil rotationen er indstillet, og flytter derefter 10 enheder til kameraets forside.

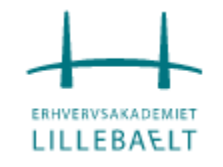

- Lav to tomme game objects
- Højreklik på den ene og kald den <u>SpawnController</u>
- Skift navnet på den anden til <u>GameManager</u>
- Lav en ny mappe i Assets der hedder Scripts
- Under Scripts lavet vi et nyt C# script kaldet SpawnScript
- Føj SpawnScript til \_SpawnController

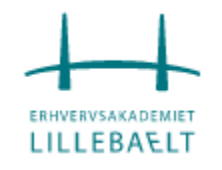

# Rediger SpawnScript

```
⊟using System.Collections;
 1
       using System.Collections.Generic;
 2
       using UnityEngine;
 3
       using Vuforia;
 4
 5
     public class SpawnScript : MonoBehaviour {
 6
 7
           // Define the position if the object according to ARCamera position
 8
           private bool SetPosition()
 9
10
               // get the camera position
11
12
               Transform cam = Camera.main.transform;
13
               // set the position 10 units forward from the camera position
14
               transform.position = cam.forward * 10;
15
16
               return true;
17
18
           private bool mPositionSet;
19
```

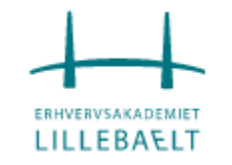

## Rediger SpawnScript

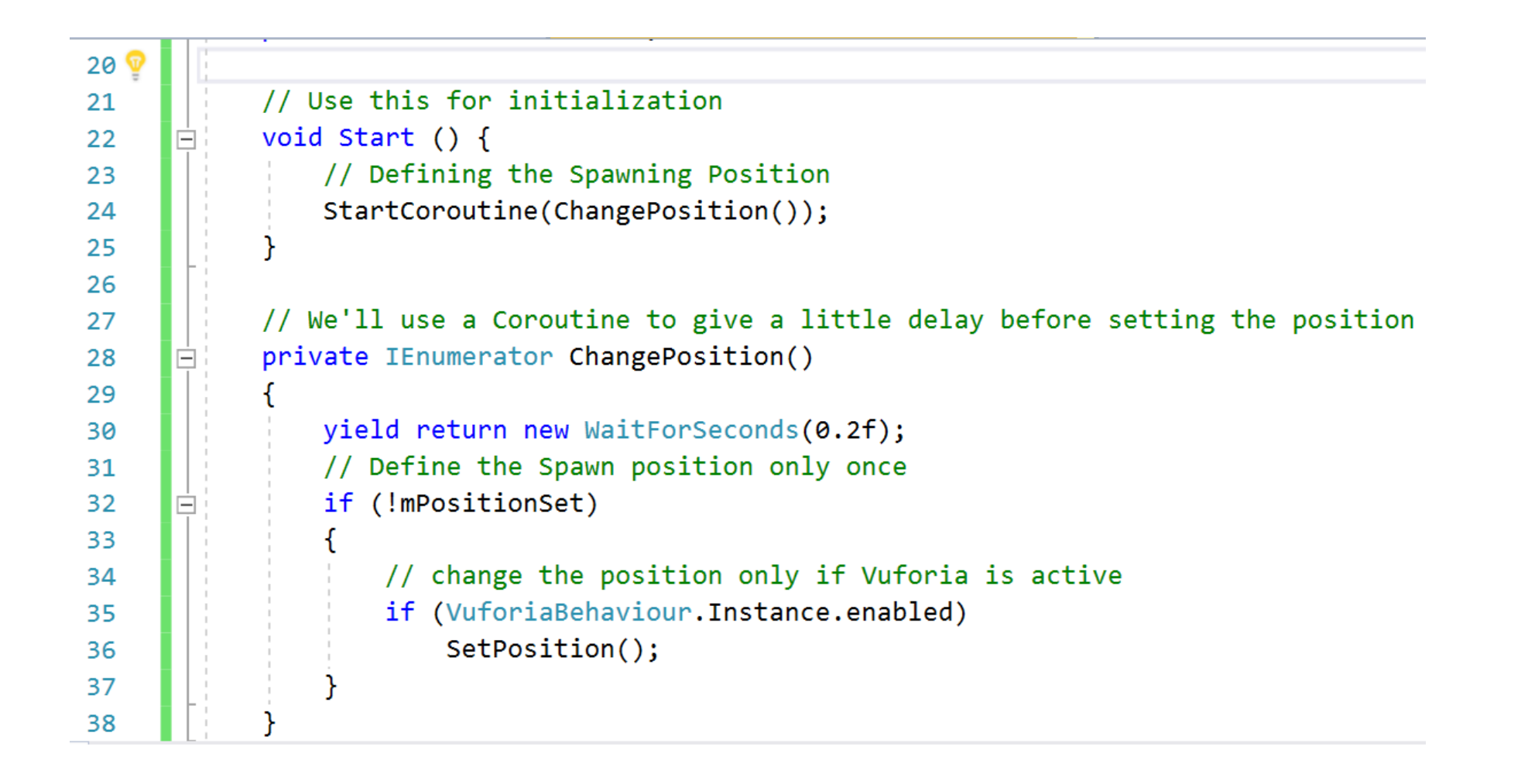

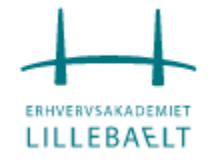
## Put en Sphere under vores <u>SpawnController</u>

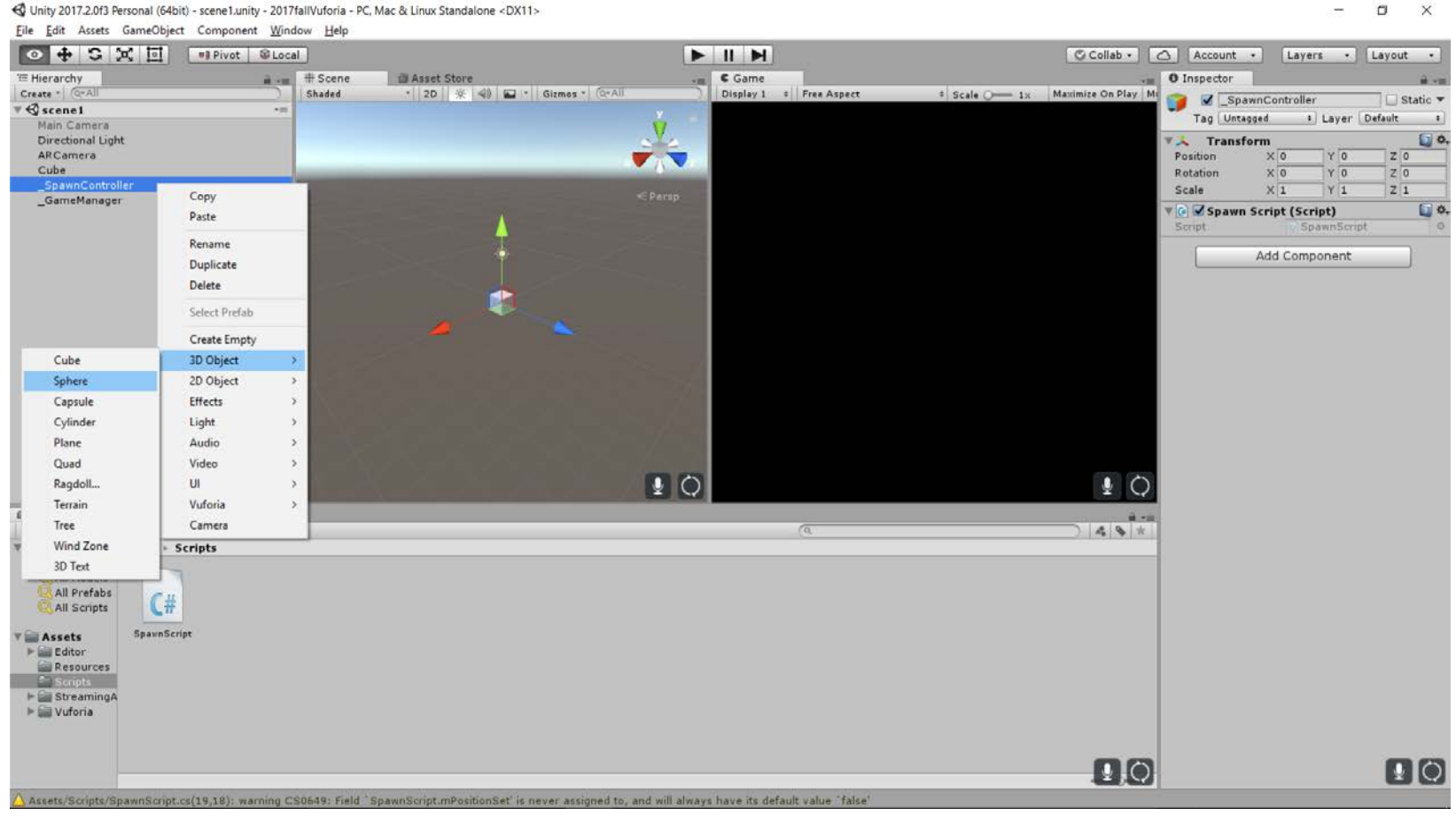

\_ o x

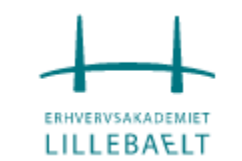

## Selvom de har samme koordinater vil bolden være et andet sted end kuben når app'en køres

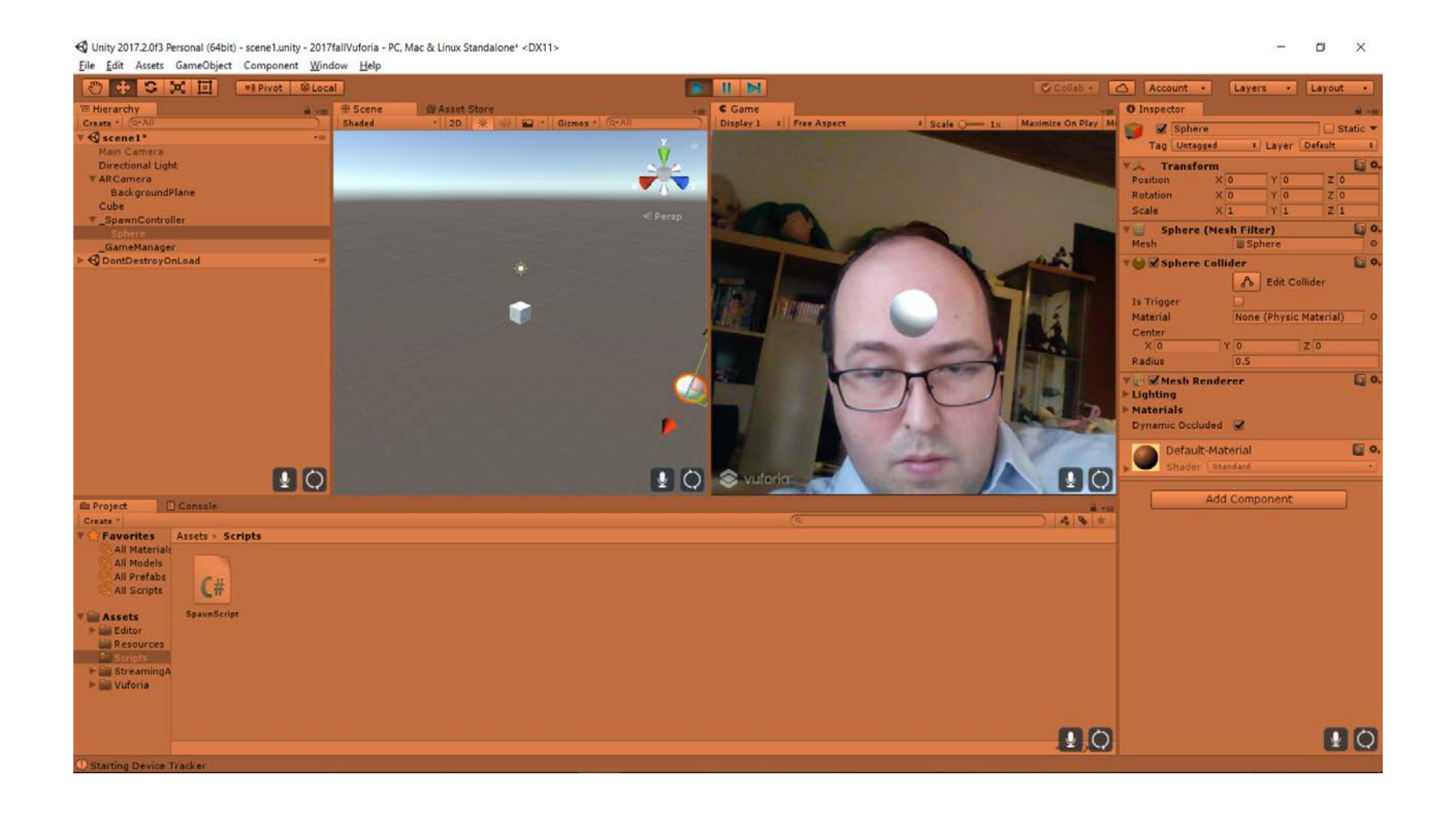

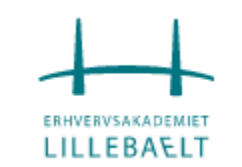

 Nu vi har set vores app køre vil vi lave lidt mere liv. Vores SpawnScript vil få <u>SpawnController</u> skal spawne kuber i forskellige størrelser og positioner i forhold til <u>SpawnController</u>.

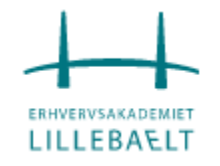

## Rediger SpawnScript

```
□ public class SpawnScript : MonoBehaviour {
     // Cube element to spawn
     public GameObject mCubeObj;
     // Qtd of Cubes to be Spawned
     public int mTotalCubes = 10;
     // Time to spawn the Cubes
     public float mTimeToSpawn = 1f;
     // hold all cubes on stage
     private GameObject[] mCubes;
     // define if position was set
     private bool mPositionSet;
     // Define the position if the object according to ARCamera position
     private bool SetPosition()
```

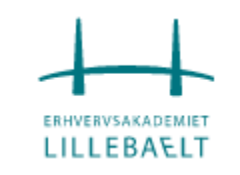

## Rediger SpawnScript

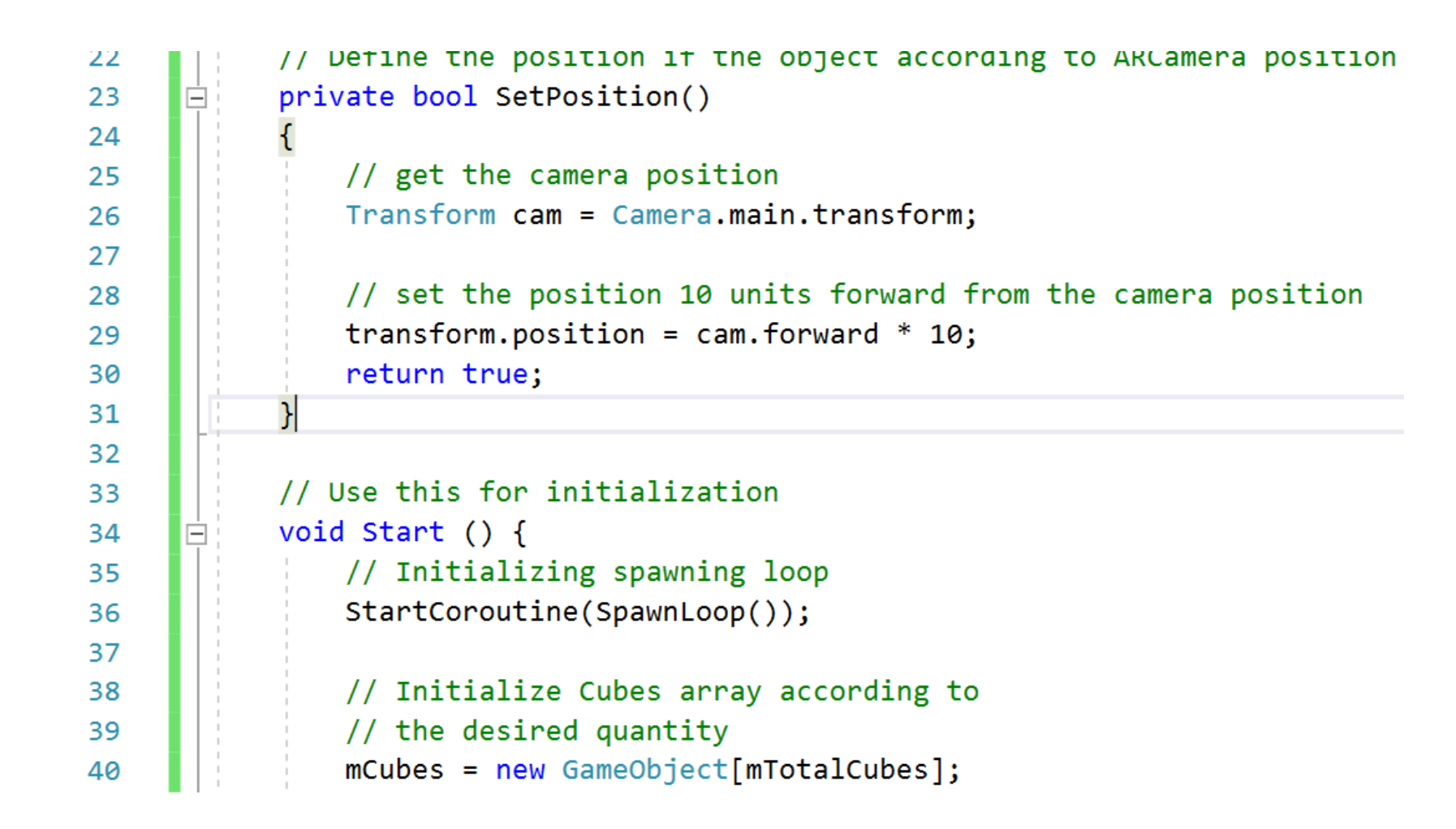

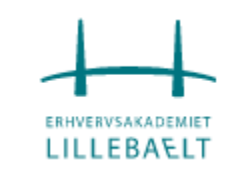

## Rediger SpawnScript

| 40 | <pre>mCubes = new GameObject[mTotalCubes];</pre>                                          |
|----|-------------------------------------------------------------------------------------------|
| 41 | }                                                                                         |
| 42 | // Loop Spawning cube elements                                                            |
| 43 | // Loop Spawning cube elements                                                            |
| 44 | private IEnumerator SpawnLoop()                                                           |
| 45 | {                                                                                         |
| 46 | // Defining the Spawning Position                                                         |
| 47 | <pre>StartCoroutine(SpawnLoop());</pre>                                                   |
| 48 |                                                                                           |
| 49 | <pre>yield return new WaitForSeconds(0.2f);</pre>                                         |
| 50 |                                                                                           |
| 51 | // Spawning the elements                                                                  |
| 52 | int i = 0;                                                                                |
| 53 | while (i <= (mTotalCubes - 1))                                                            |
| 54 | {                                                                                         |
| 55 |                                                                                           |
| 56 | <pre>mCubes[i] = SpawnElement();</pre>                                                    |
| 57 | i++;                                                                                      |
| 58 | <pre>yield return new WaitForSeconds(Random.Range(mTimeToSpawn, mTimeToSpawn * 3));</pre> |

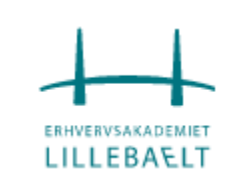

# Rediger SpawnScript

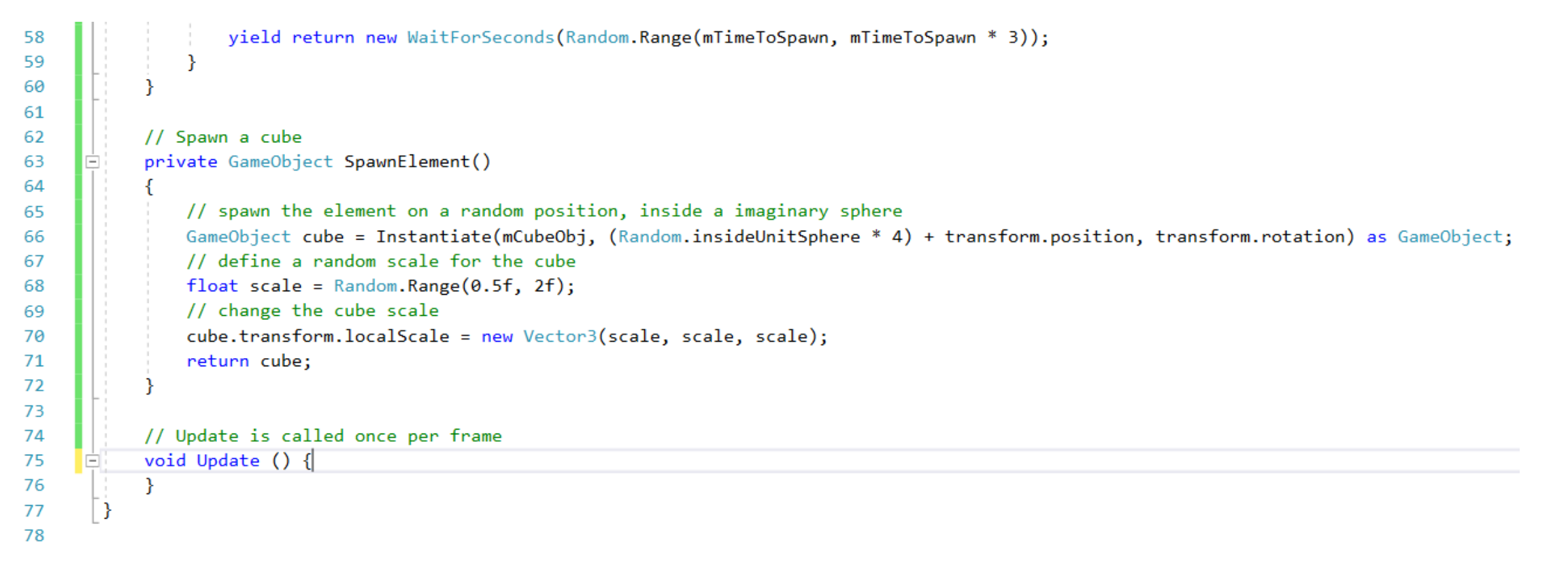

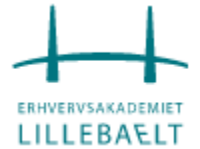

## Lav en mappe der hedder Prefabs i Assets

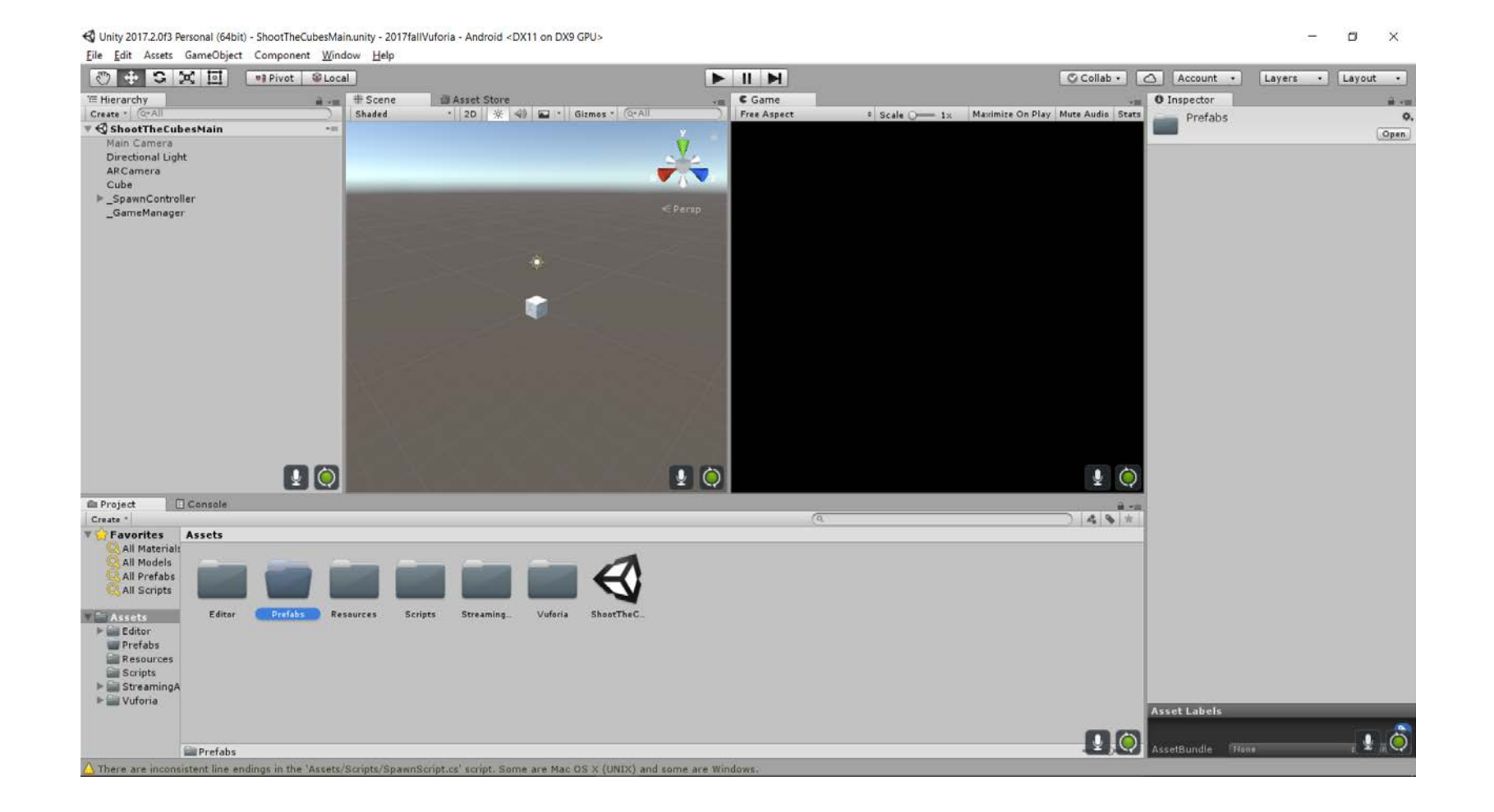

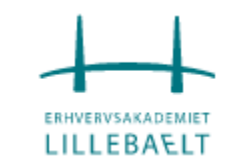

## Sikr at kuben er 1:1:1 på alle akser, træk den over i Prefab mappen og slet den fra hierakiet

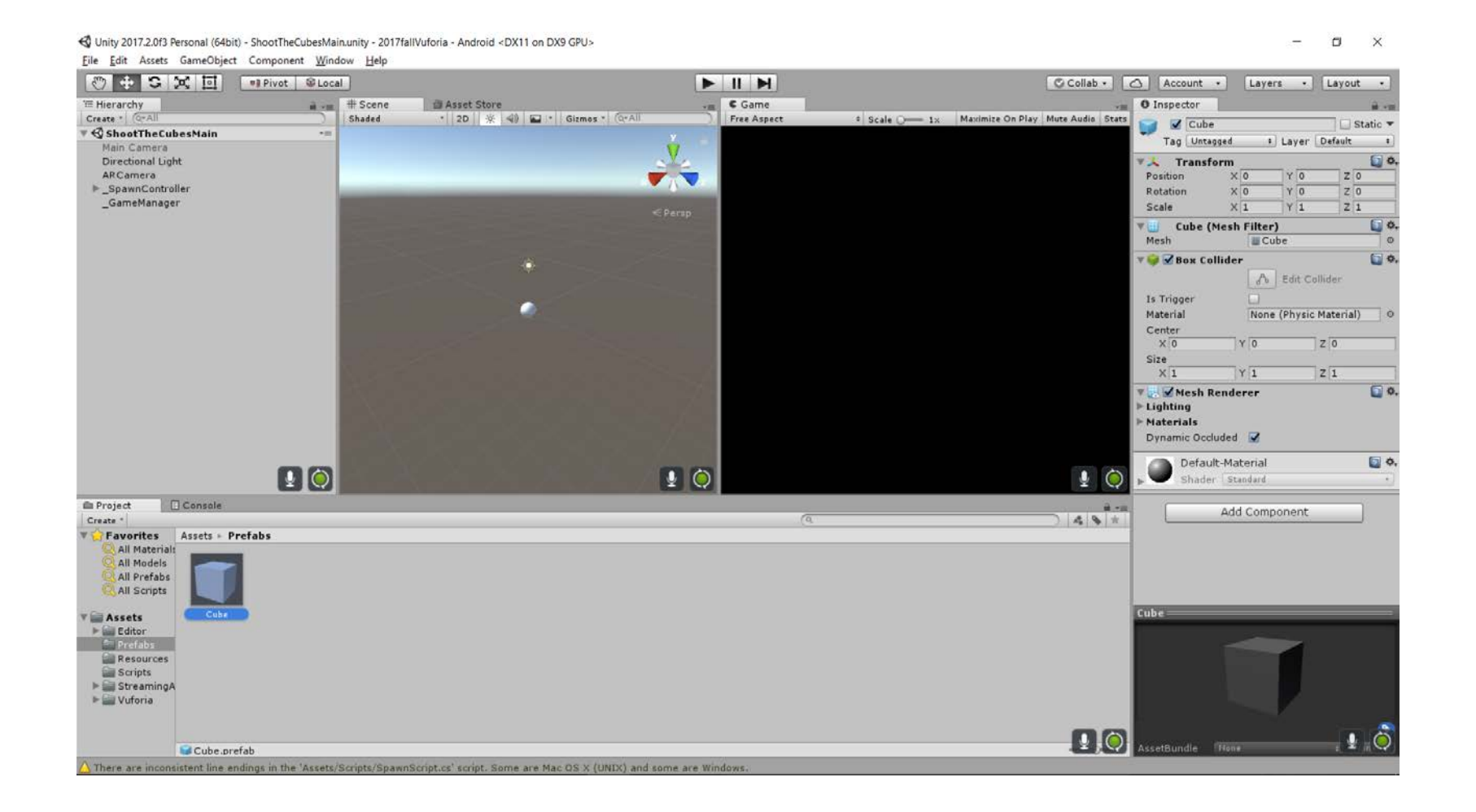

## Åbn <u>SpawnController</u> og træk kuben fra Prefabs til M Cube Obj feltet

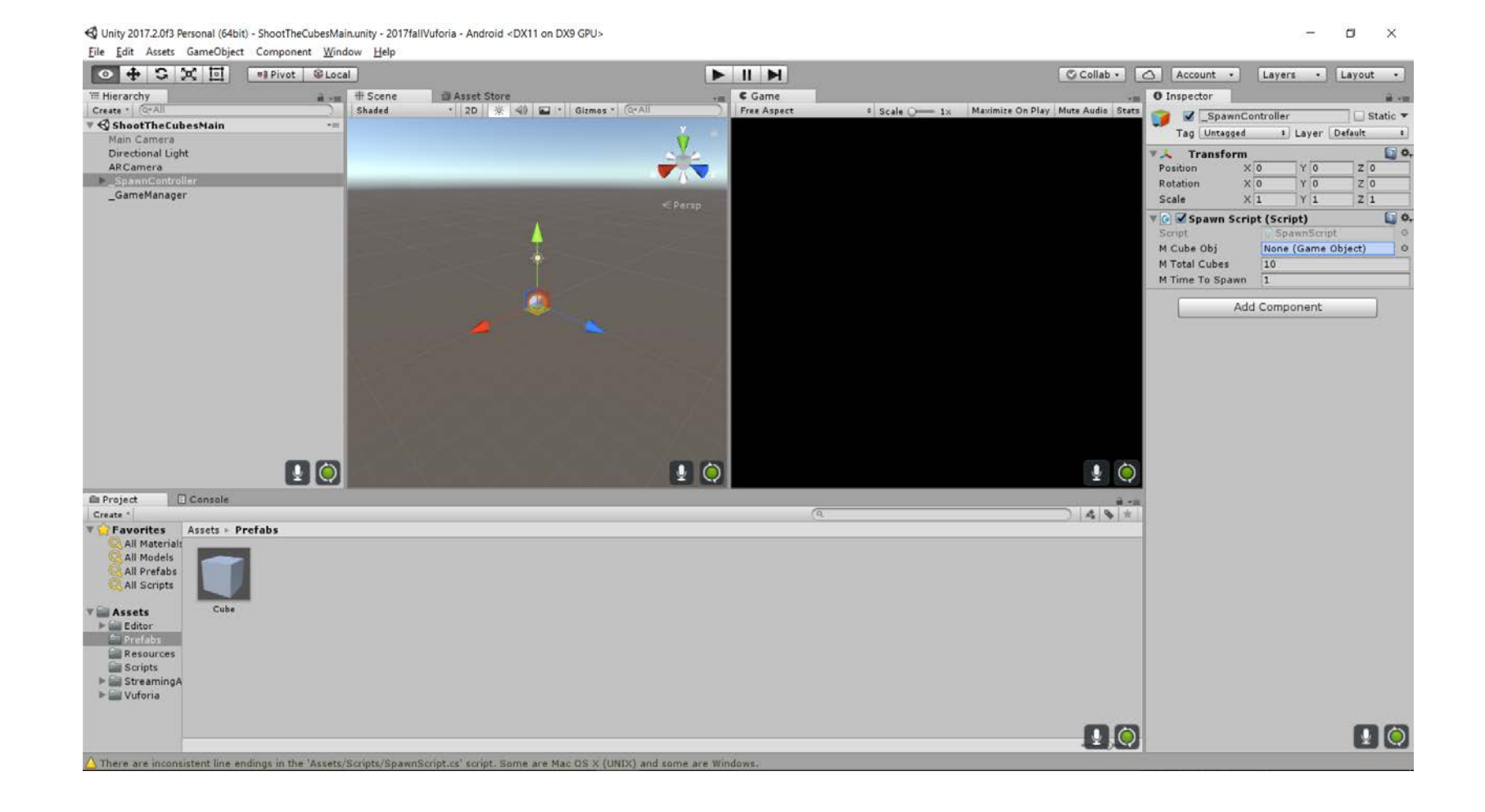

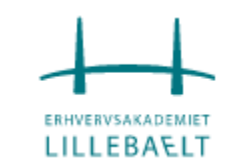

## Vi har nu firkanter foran os

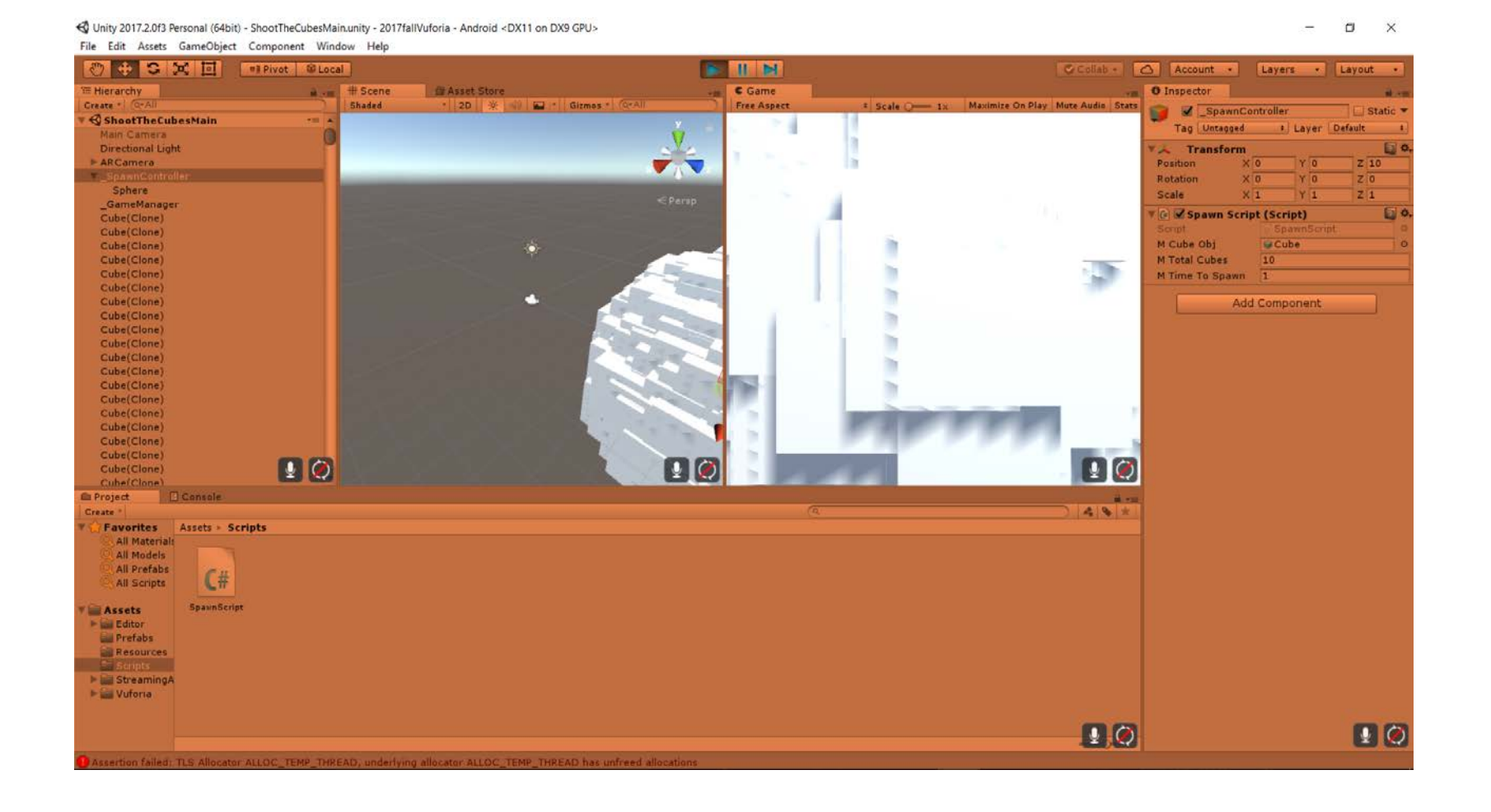

## Træk kuben fra Prefabs til hierakiet igen

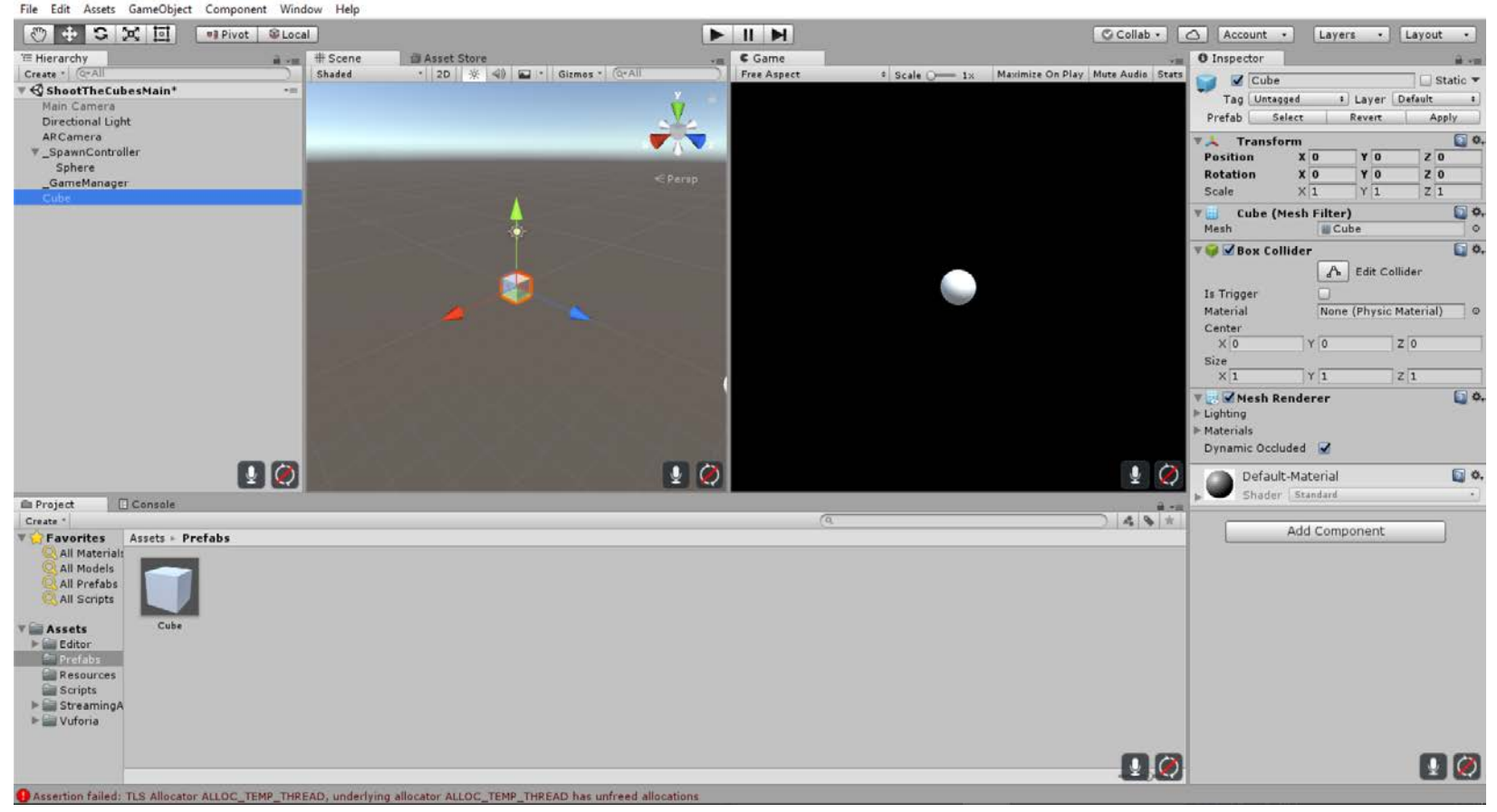

Unity 2017.2.0f3 Personal (64bit) - ShootTheCubesMain.unity - 2017fallVuforia - Android\* <DX11 on DX9 GPU>
File Stite Access Game@bitet Game@comest Window, Unite

– ø ×

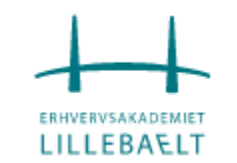

## Lav et nyt script kaldet CubeBehaviorScript

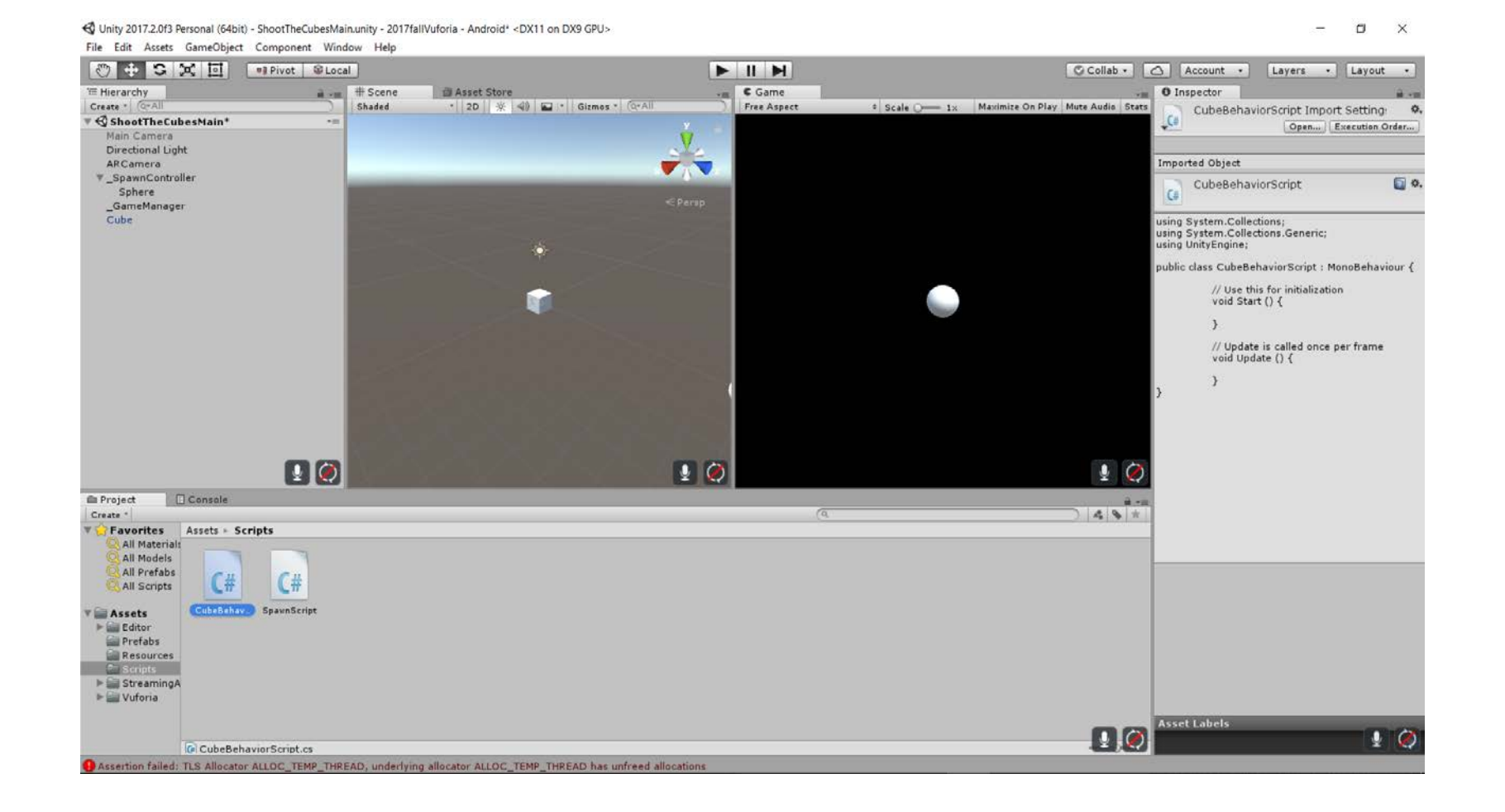

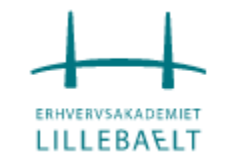

蛇 Unity 2017.2.0f3 Personal (64bit) - ShootTheCubesMain.unity - 2017fallVuforia - Android\* <DX11 on DX9 GPU>

## Føj CubeBehaviorScript til vores kube prefab

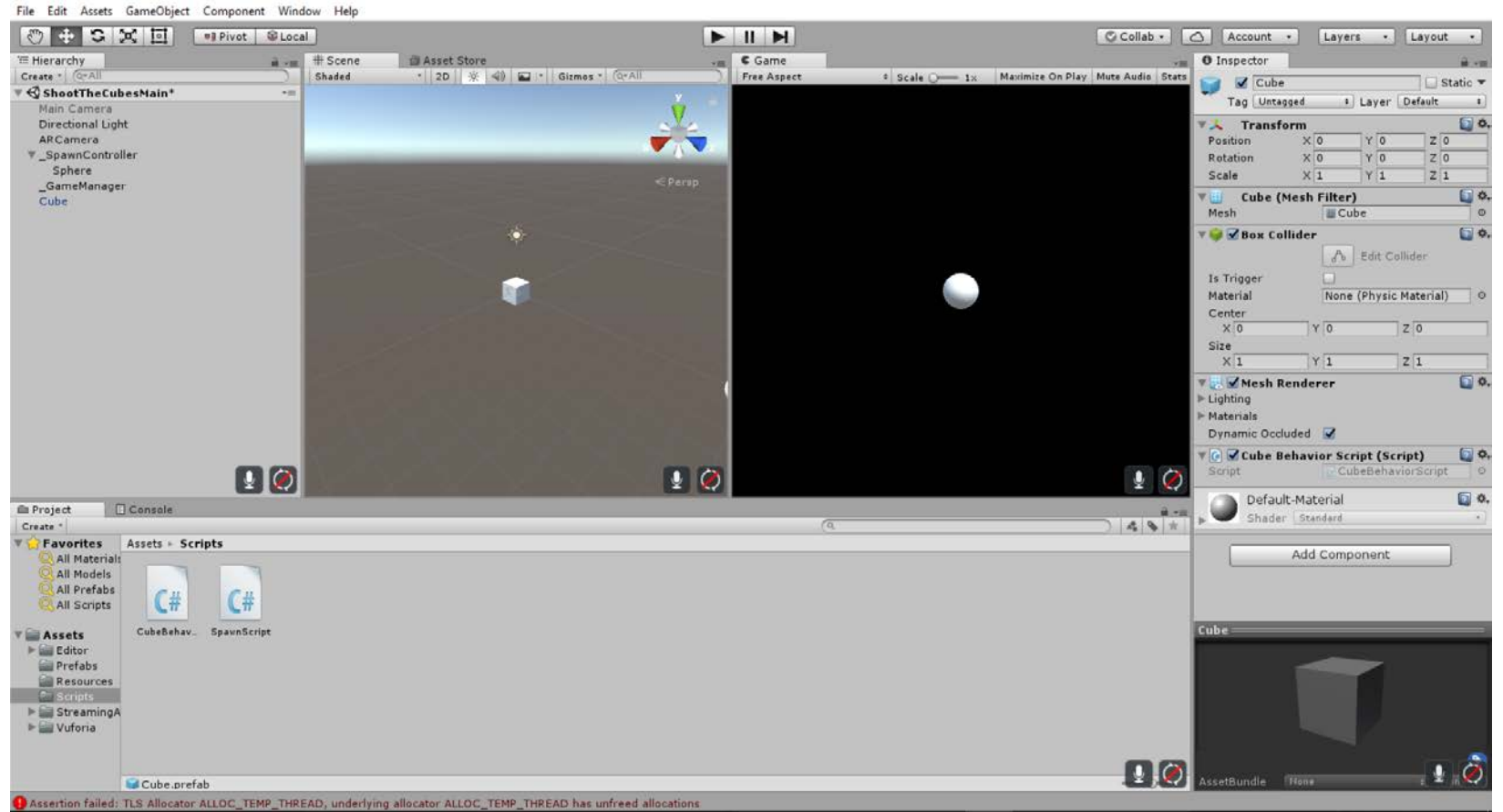

– ø ×

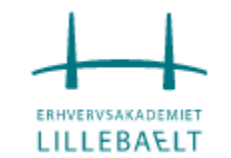

# Rediger CubeBehaviorScript

| 1  | ⊡using UnityEngine;                                        |
|----|------------------------------------------------------------|
| 2  | using System.Collections;                                  |
| 3  |                                                            |
| 4  | <pre>public class CubeBehaviorScript : MonoBehaviour</pre> |
| 5  | {                                                          |
| 6  | // Cube's Max/Min scale                                    |
| 7  | <pre>public float mScaleMax = 2f;</pre>                    |
| 8  | <pre>public float mScaleMin = 0.5f;</pre>                  |
| 9  |                                                            |
| 10 | // Orbit max Speed                                         |
| 11 | <pre>public float mOrbitMaxSpeed = 30f;</pre>              |
| 12 |                                                            |
| 13 | // Orbit speed                                             |
| 14 | <pre>private float mOrbitSpeed;</pre>                      |
| 15 |                                                            |
| 16 | <pre>// Anchor point for the Cube to rotate around</pre>   |
| 17 | <pre>private Transform mOrbitAnchor;</pre>                 |
| 18 |                                                            |
| 19 | // Orbit direction                                         |
| 20 | <pre>private Vector3 mOrbitDirection;</pre>                |
| 21 |                                                            |
| 22 | // Max Cube Scale                                          |
| 23 | <pre>private Vector3 mCubeMaxScale;</pre>                  |
| 24 |                                                            |
| 25 | // Growing Speed                                           |
| 26 | <pre>public float mGrowingSpeed = 10f;</pre>               |
| 27 | <pre>private bool mIsCubeScaled = false;</pre>             |
| 28 |                                                            |
| 29 | void Start()                                               |

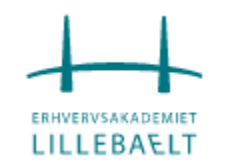

# Rediger CubeBehaviorScript

| 30 | {                                                            |
|----|--------------------------------------------------------------|
| 31 | CubeSettings();                                              |
| 32 | }                                                            |
| 33 |                                                              |
| 34 | <pre>// Set initial cube settings</pre>                      |
| 35 | <pre>private void CubeSettings()</pre>                       |
| 36 | {                                                            |
| 37 | <pre>// defining the anchor point as the main camera</pre>   |
| 38 | mOrbitAnchor = Camera.main.transform;                        |
| 39 |                                                              |
| 40 | <pre>// defining the orbit direction</pre>                   |
| 41 | <pre>float x = Random.Range(-1f, 1f);</pre>                  |
| 42 | <pre>float y = Random.Range(-1f, 1f);</pre>                  |
| 43 | <pre>float z = Random.Range(-1f, 1f);</pre>                  |
| 44 | <pre>mOrbitDirection = new Vector3(x, y, z);</pre>           |
| 45 |                                                              |
| 46 | // defining speed                                            |
| 47 | <pre>mOrbitSpeed = Random.Range(5f, mOrbitMaxSpeed);</pre>   |
| 48 |                                                              |
| 49 | // defining scale                                            |
| 50 | <pre>float scale = Random.Range(mScaleMin, mScaleMax);</pre> |
| 51 | <pre>mCubeMaxScale = new Vector3(scale, scale, scale);</pre> |
| 52 |                                                              |
| 53 | <pre>// set cube scale to 0, to grow it lates</pre>          |
| 54 | <pre>transform.localScale = Vector3.zero;</pre>              |
| 55 | }                                                            |
| 56 |                                                              |
| 57 | <pre>// Update is called once per frame</pre>                |
| 58 | void Update()                                                |

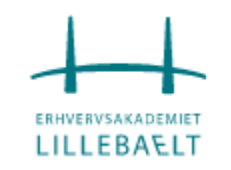

88 89

## Rediger CubeBehaviorScript

| 59 | {                                                                                                    |
|----|----------------------------------------------------------------------------------------------------|
| 60 | // makes the cube orbit and rotate                                                                        |
| 61 | RotateCube();                                                                                             |
| 62 |                                                                                                    |
| 63 | // scale cube if needed                                                                                   |
| 64 | <pre>if (!mIsCubeScaled)</pre>                                                                            |
| 65 | <pre>ScaleObj();</pre>                                                                                    |
| 66 | }                                                                                                    |
| 67 |                                                                                                    |
| 68 | // Makes the cube rotate around a anchor point and rotate around its own axis                             |
| 69 | private void RotateCube()                                                                                 |
| 70 | {                                                                                                    |
| 71 | // rotate cube around camera                                                                              |
| 72 | transform.RotateAround(                                                                                   |
| 73 | mOrbitAnchor.position, mOrbitDirection, mOrbitSpeed * Time.deltaTime);                                    |
| 74 |                                                                                                    |
| 75 | // rotating around its axis                                                                               |
| 76 | <pre>transform.Rotate(mOrbitDirection * 30 * Time.deltaTime);</pre>                                       |
| 77 | }                                                                                                    |
| 78 |                                                                                                    |
| 79 | // Scale object from 0 to 1                                                                               |
| 80 | private void ScaleObj()                                                                                   |
| 81 | {                                                                                                    |
| 82 |                                                                                                    |
| 83 | // growing obj                                                                                            |
| 84 | <pre>if (transform.localScale != mCubeMaxScale)</pre>                                                     |
| 85 | transform.localScale = Vector3.Lerp(transform.localScale, mCubeMaxScale, Time.deltaTime * mGrowingSpeed); |
| 86 | else                                                                                                    |
| 87 | mIsCubeScaled = true;                                                                                     |

## Der spawner nu tilfældigt roterende firkanter

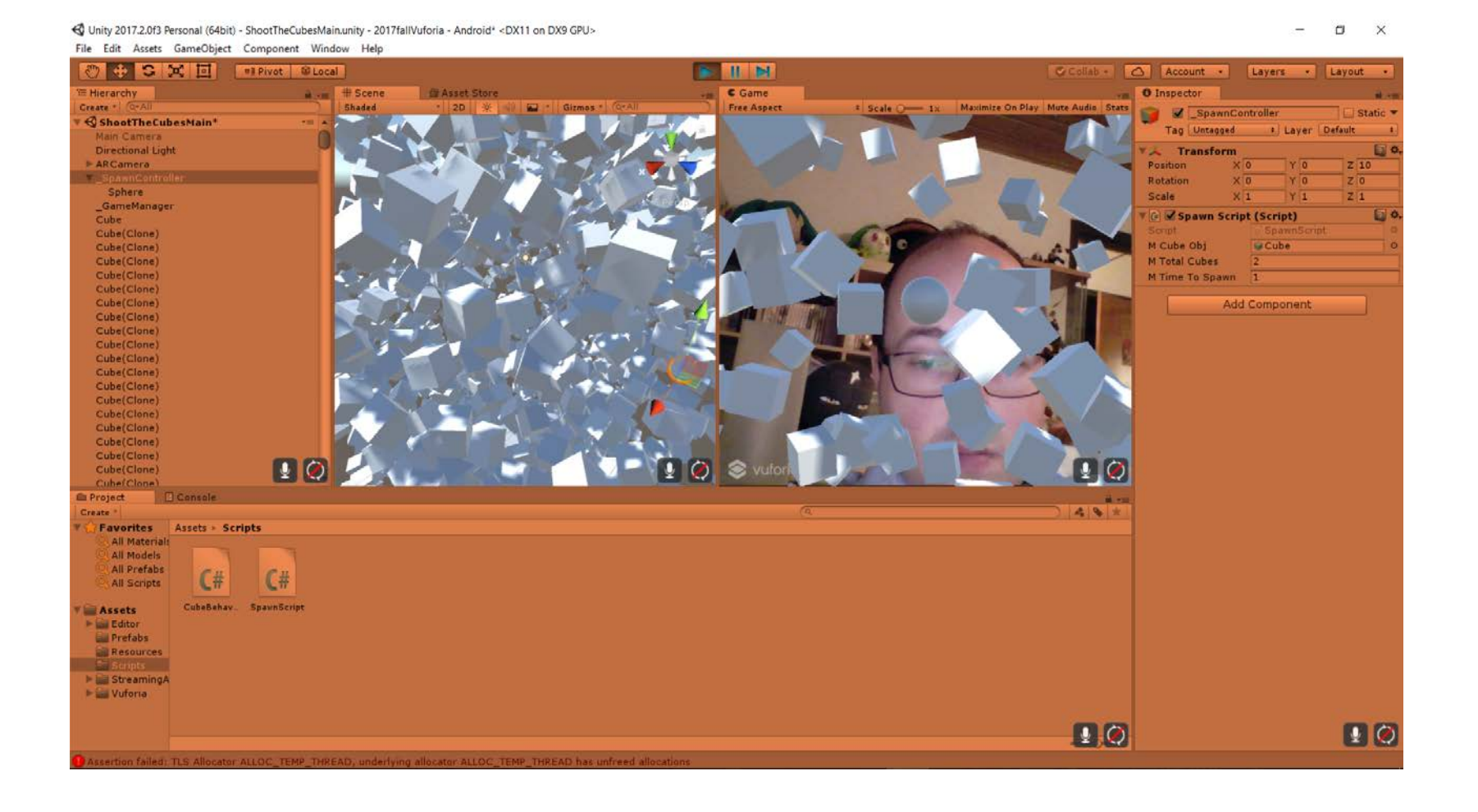

- Der er for mange firkanter! Vi laver en laser der kan skyde dem væk.
- Laseren skal være forbundet til rotationen af ARCamera.
- Hver gang brugeren "tapper" på skærmen skal der skydes en laser.
- Physics.Raycast bruges til at tjekke om laseren har ramt målet og i så fald fjerne health fra den.

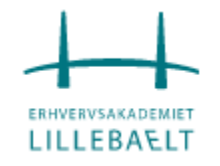

😴 Unity 2017.2.0f3 Personal (64bit) - ShootTheCubesMain.unity - 2017fallVuforia - Android\* <DX11 on DX9 GPU>

## Lav et Empty gameobject kaldet \_PlayerController

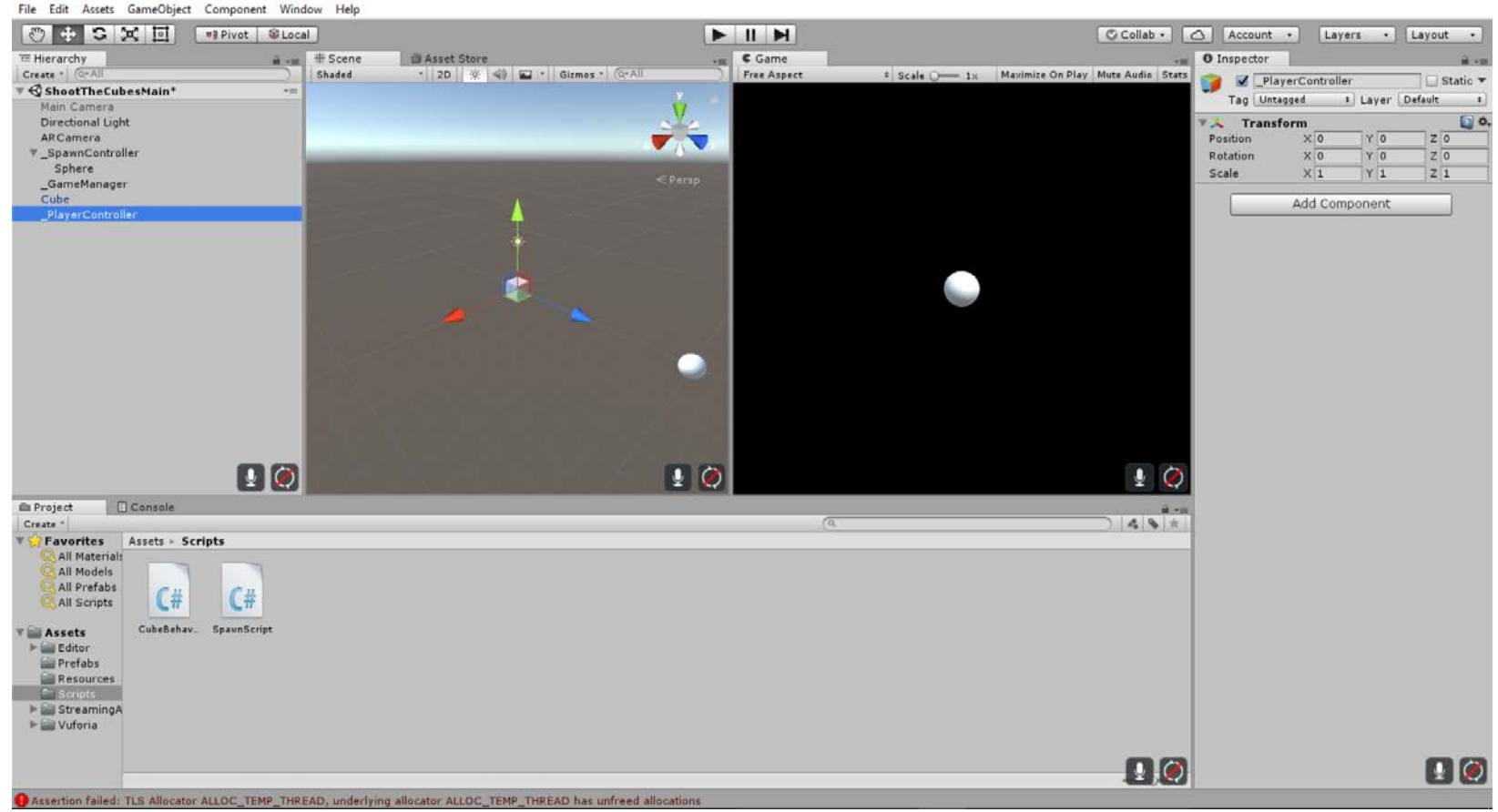

- ¤ ×

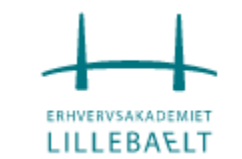

😴 Unity 2017.2.0f3 Personal (64bit) - ShootTheCubesMain.unity - 2017fallVuforia - Android\* <DX11 on DX9 GPU>

#### Lav et nyt empty object under den kaldet \_LaserController

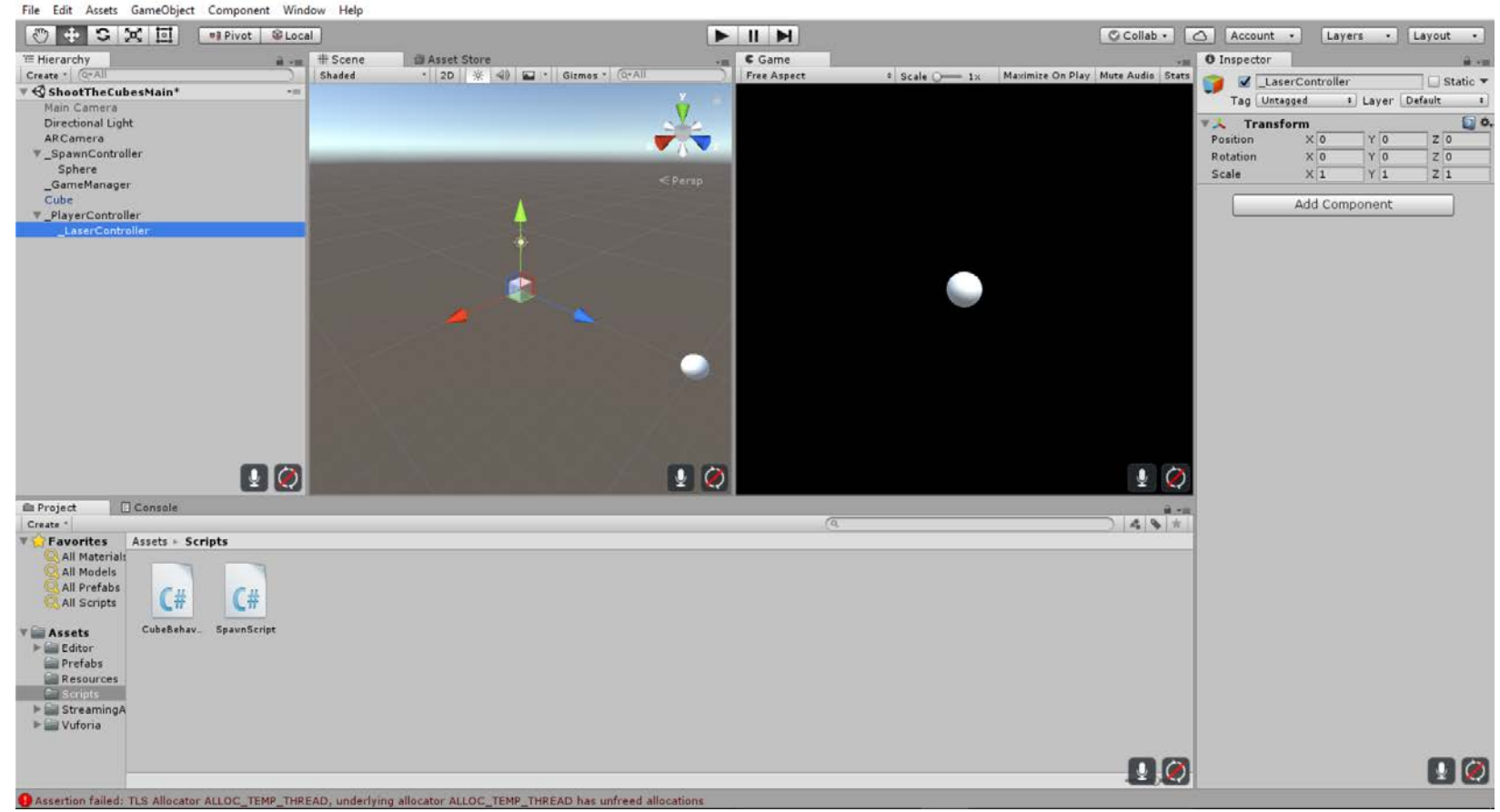

- 🛛 ×

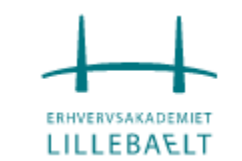

#### Vi laver et script der hedder LaserScript og føjer det til \_LaserController

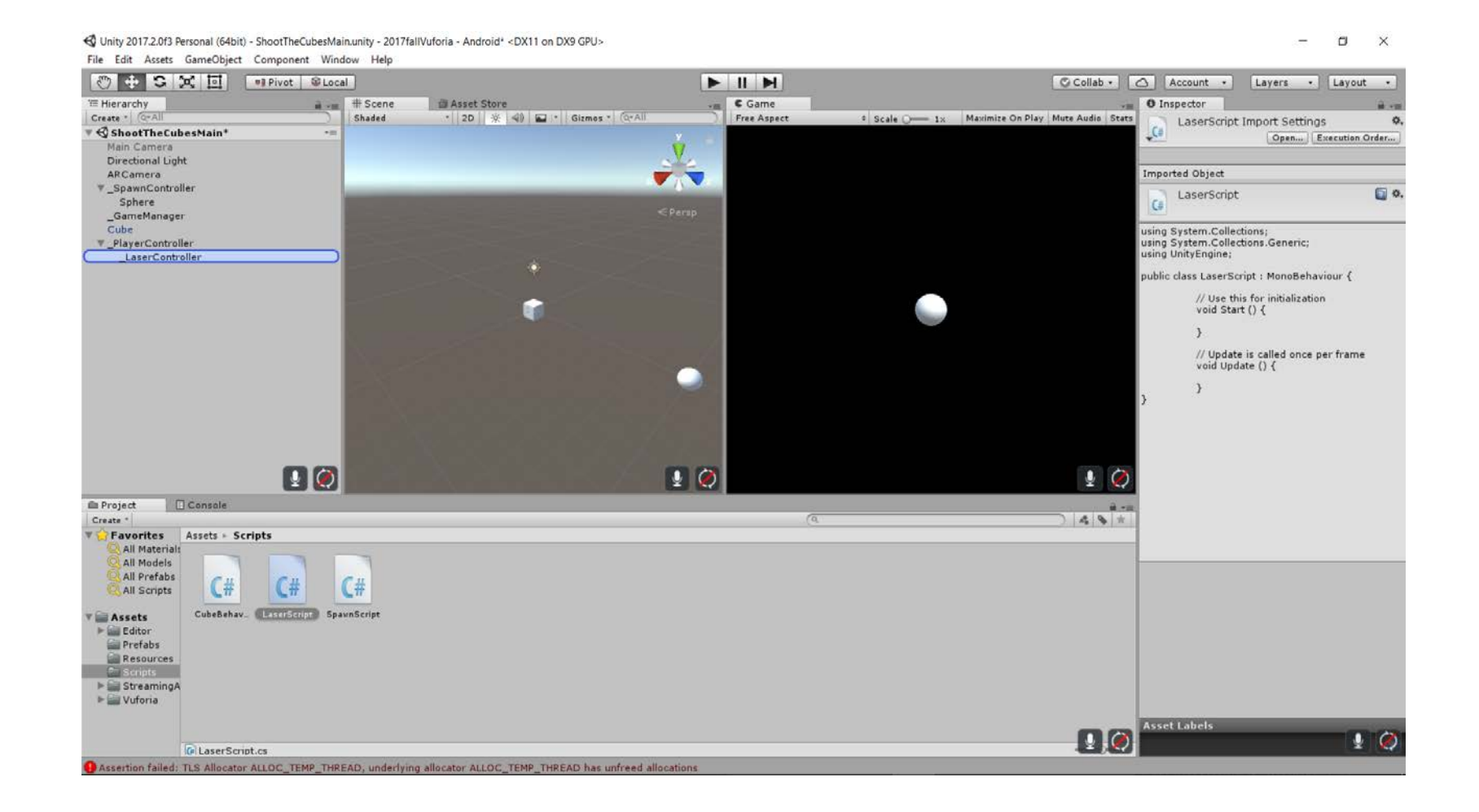

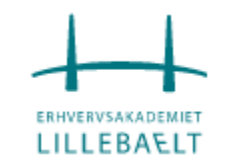

- I LaserScript bruger vi en LineRenderer til at vise laserstrålen ved hjælp af et oprindelsespunkt, der er forbundet til bunden af ARCamera.
- For at få laserstråles oprindelsespunkt den virtuelle pistols tromle tager vi kameraets Transform i det øjeblik, hvor en laser er skudt og flytter den 10 enheder ned.
- Vi begynder med at definere variabler til at kontrollere laser indstillingerne og få mLaserLine.

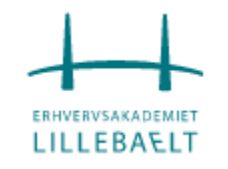

## Rediger LaserScript

using UnityEngine; 1 using System.Collections; 2 3 4 public class LaserScript : MonoBehaviour 5 { 6 7 public float mFireRate = .5f; 8 public float mFireRange = 50f; 9 public float mHitForce = 100f; public int mLaserDamage = 100; 10 11 12 // Line render that will represent the Laser private LineRenderer mLaserLine; 13 14 15 // Define if laser line is showing 16 private bool mLaserLineEnabled; 17 18 // Time that the Laser lines shows on screen private WaitForSeconds mLaserDuration = new WaitForSeconds(0.05f); 19 20 // time of the until the next fire 21 private float mNextFire; 22 23 // Use this for initialization 24 void Start() 25 26 { 27 // getting the Line Renderer mLaserLine = GetComponent<LineRenderer>(); 28 29 30

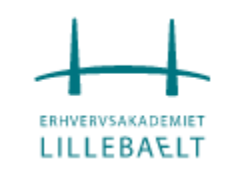

- Funktionen der star for at skyde er Fire().
  - Den bliver kaldt hver gang spilleren trykker skyd knappen.
- Camera.main.transform bruges til at få ARCamera position og rotation og laseren placers 10 enheder under disse.
  - Dette placerer laseren i bunden af kameraet.

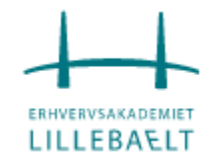

## Rediger LaserScript – endelig udgave

<u>using</u> UnityEngine; 1 2 using System.Collections; 3 4 Dublic class LaserScript : MonoBehaviour 5 6 7 public float mFireRate = .5f; public float mFireRange = 50f; 8 public float mHitForce = 100f; 9 public int mLaserDamage = 100; 10 11 // Line render that will represent the Laser 12 private LineRenderer mLaserLine; 13 14 // Define if laser line is showing 15 16 private bool mLaserLineEnabled; 17 // Time that the Laser lines shows on screen 18 19 private WaitForSeconds mLaserDuration = new WaitForSeconds(0.05f); 20 // time of the until the next fire 21 private float mNextFire; 22 23 // Use this for initialization 24 25 void Start() -

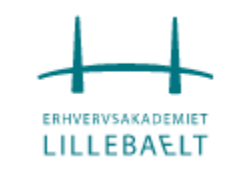

## Rediger LaserScript – endelig udgave

void Start() // getting the Line Renderer mLaserLine = GetComponent<LineRenderer>(); // Update is called once per frame void Update() if (Input.GetButton("Fire1") && Time.time > mNextFire) Fire(); // Shot the Laser private void Fire() // Get ARCamera Transform Transform cam = Camera.main.transform; // Define the time of the next fire mNextFire = Time.time + mFireRate; // Set the origin of the RayCast Vector3 rayOrigin = cam.position; 

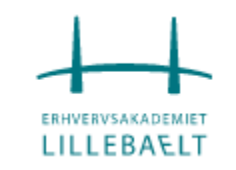

## Rediger LaserScript – endelig udgave

52 // Set the origin position of the Laser Line. It will always 10 units down from the ARCamera 53 mLaserLine.SetPosition(0, transform.up \* -10f); 54 55 // Hold the Hit information RaycastHit hit; 56 57 // Checks if the RayCast hit something 58 if (Physics.Raycast(rayOrigin, cam.forward, out hit, mFireRange)) 59 60 61 // Set the end of the Laser Line to the object hit 62 mLaserLine.SetPosition(1, hit.point); 63 64 65 else 66 67 // Set the enfo of the laser line to be forward the camera 68 // using the Laser range 69 mLaserLine.SetPosition(1, cam.forward \* mFireRange); 70 71 72 // Show the Laser using a Coroutine 73 StartCoroutine(LaserFx()); 74 75 76

LILLEBAELT

## Rediger LaserScript – endelig udgave

```
// Show the Laser using a Coroutine
73
               StartCoroutine(LaserFx());
74
75
76
           // Show the Laser Effects
77
           private IEnumerator LaserFx()
78
79
               mLaserLine.enabled = true;
80
81
               // Way for a specific time to remove the LineRenderer
82
               yield return mLaserDuration;
83
               mLaserLine.enabled = false;
84
85
86
```

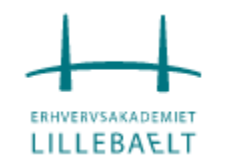

# I Unity føjer vi en LineRenderer component til <u>LaserController</u> object

- Vælg <u>LaserController</u> og i Inspector vinduet klik på Add Component. Kald den "Line Renderer" og vælg den ny component.
- Lav en ny mappe kaldet Materials, og lav et nyt materiale kaldet Laser.
- Vælg Laser materialet ændr det til en farve efter eget valg.
- Vælg <u>LaserController</u> og træk <u>Laser</u> materialet til <u>Materials</u> feltet af LineRenderer component.
- Stadig i LineRenderer, under Parameters sæt Start With til 1 og End With til 0.

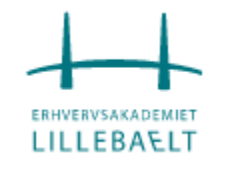

# I Unity føjer vi en LineRenderer component til <u>LaserController</u> object

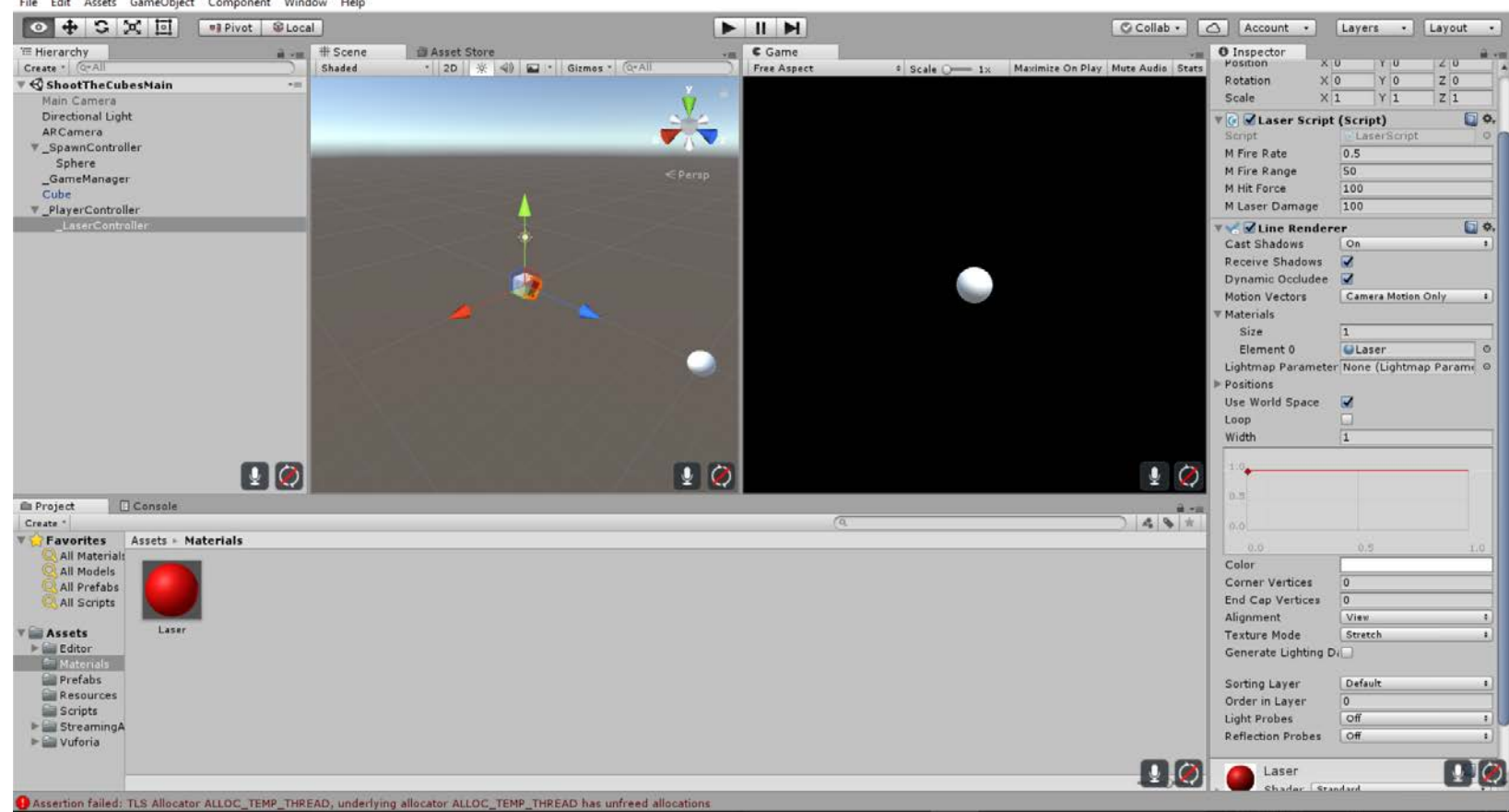

G Unity 2017.2.0f3 Personal (64bit) - ShootTheCubesMain.unity - 2017fallVuforia - Android <DX11 on DX9 GPU>
 File Edit Assets GameObject Component Window Help

- 🛛 🗙

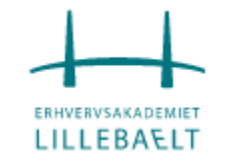

## Vi skyder nu en laser

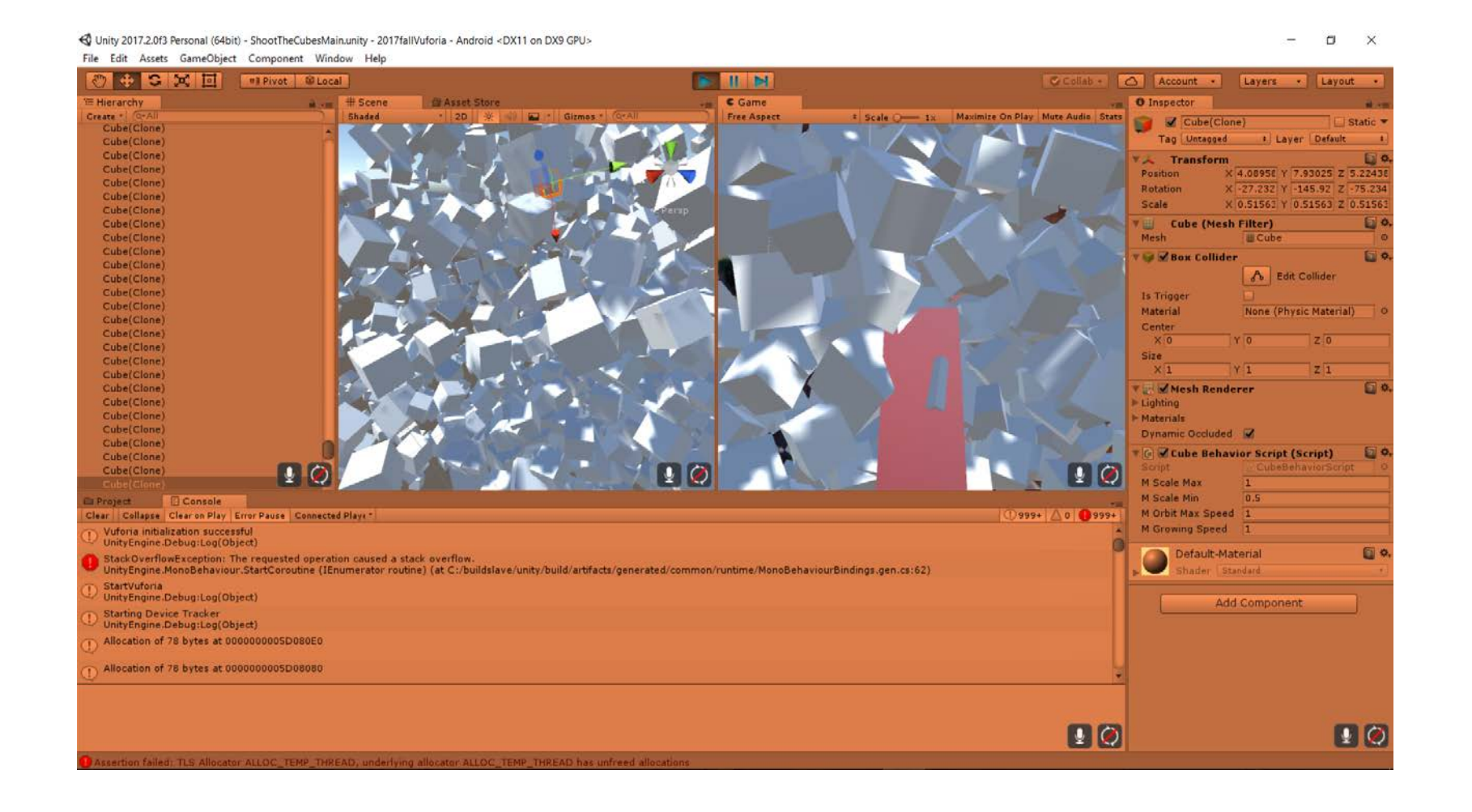

## Vores lasere skal ødelægge kuberne

Vi skal ramme målene (kuberne), gøre skade og eventuelt ødelægge kuberne.

Træk vores kube prefab fra prefabs mappen til et hvilket som helst sted på stage.

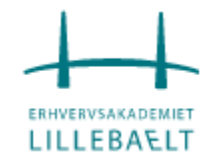

## For at gøre ødelægge dem er vi nødt til at føje en RigidBody til kuberne

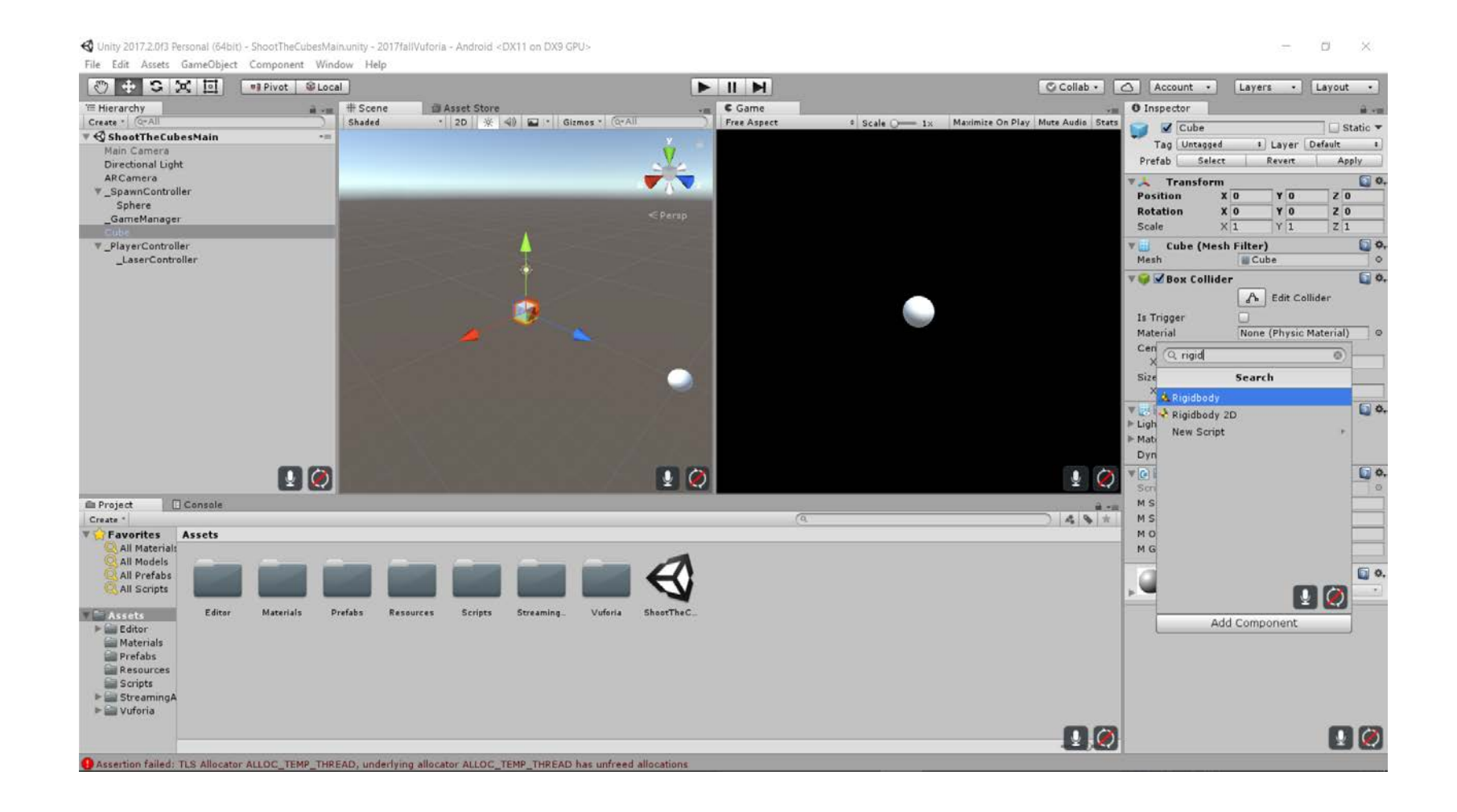

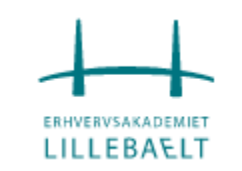

😴 Unity 2017.2.0f3 Personal (64bit) - ShootTheCubesMain.unity - 2017fallVuforia - Android\* <DX11 on DX9 GPU>

## På RigidBody komponenten sætter vi Gravity og Is Kinematic til

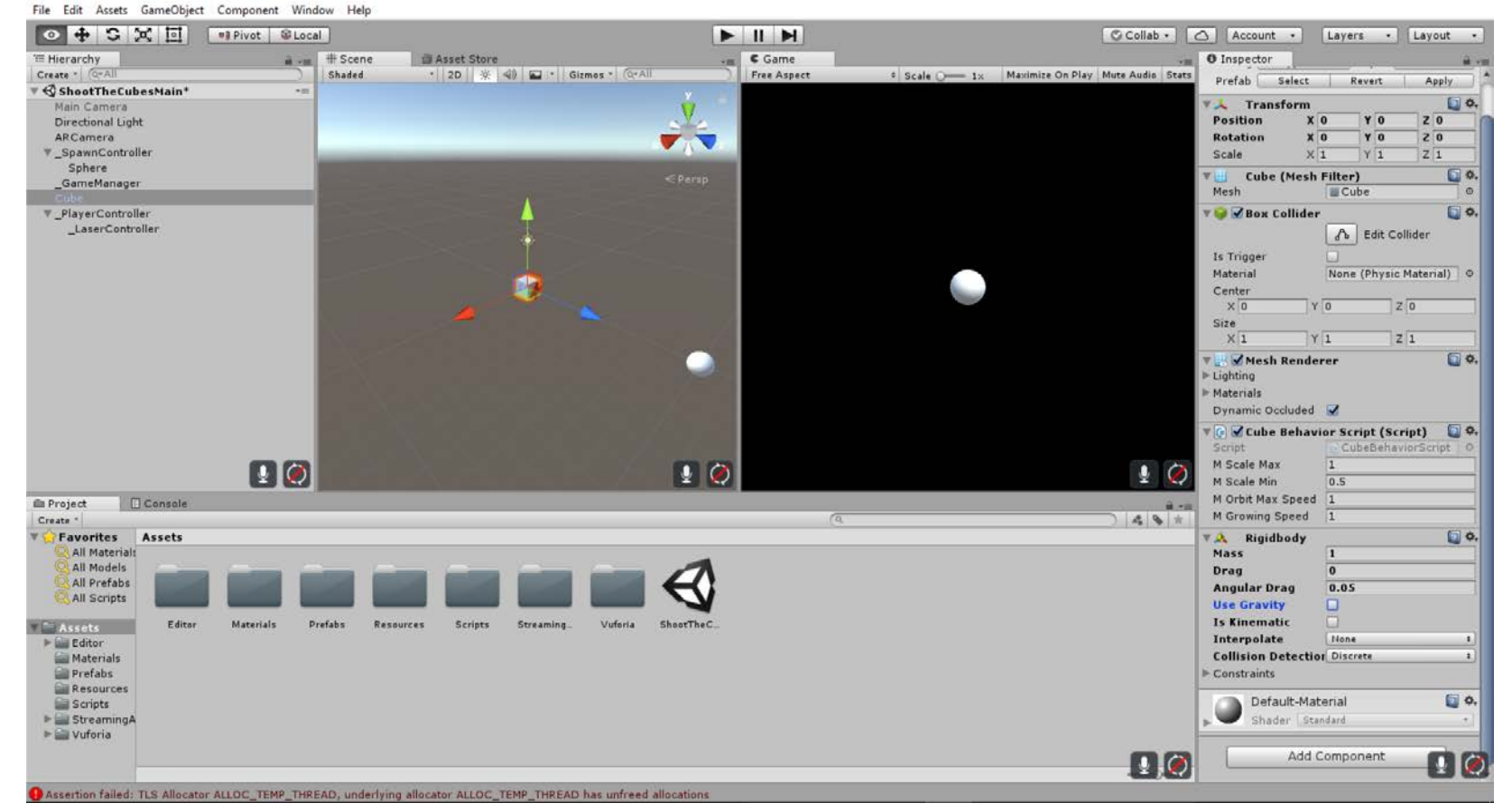

– ø ×

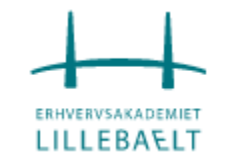

**ERHVERVSAKADEMIET LILLEBAELT CubeBehavior** scriptet redigeres så der kommer en function der kan tilføje skade til kuberne og en anden der vil ødelægge dem når deres health går

mIsCubeScaled = true:

87

under 0

|     | ·····                                                |
|-----|------------------------------------------------------|
| 88  | }                                                    |
| 89  |                                                      |
| 90  | // Cube Health                                       |
| 91  | <pre>public int mCubeHealth = 100;</pre>             |
| 92  |                                                      |
| 93  | <pre>// Define if the Cube is Alive</pre>            |
| 94  | private bool mIsAlive = true;                        |
| 95  |                                                      |
| 96  | 🔄 // Cube got Hit                                    |
| 97  | <pre>// return 'false' when cube was destroyed</pre> |
| 98  | public bool Hit(int hitDamage)                       |
| 99  | {                                                    |
| 100 | mCubeHealth -= hitDamage;                            |
| 101 | if (mCubeHealth >= 0 && mIsAlive)                    |
| 102 | {                                                    |
| 103 | <pre>StartCoroutine(DestroyCube());</pre>            |
| 104 | return true;                                         |
| 105 | }                                                    |
| 106 | return false;                                        |
| 107 | }                                                    |
|     |                                                      |

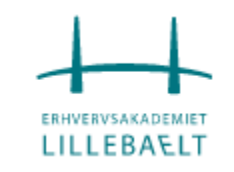
### Rediger CubeBehavior

```
}
107
108
109
            // Destroy Cube
             private IEnumerator DestroyCube()
110
111
                mIsAlive = false;
112
113
                // Make the cube desappear
114
                GetComponent<Renderer>().enabled = false;
115
116
117
                // We'll wait some time before destroying the element.
                // This is usefull when using some kind of effect like a explosion sound effect.
118
                // In that case we could use the sound lenght as waiting time
119
                yield return new WaitForSeconds(0.5f);
120
121
                Destroy(gameObject);
122
123
```

Kuberne tager nu skade og ødelægges.

Som det næste redigerer vi LaserScript for at føje skade til kuben. Vi skal blot ændre Fire() function til at kilde Hit method i CubeBehavior scriptet.

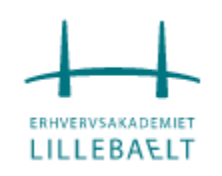

58 59

60 61 62

63

64 65

66

67

68

69 70

71

72

73

74

75

76 77

### Rediger LaserScript - erstat linje 59 til 65

```
// Checks if the RayCast hit something
if (Physics.Raycast(rayOrigin, cam.forward, out hit, mFireRange))
   // Set the end of the Laser Line to the object hitted
   mLaserLine.SetPosition(1, hit.point);
   // Get the CubeBehavior script to apply damage to target
   CubeBehaviorScript cubeCtr = hit.collider.GetComponent<CubeBehaviorScript>();
    if (cubeCtr != null)
        if (hit.rigidbody != null)
        {
           // apply force to the target
            hit.rigidbody.AddForce(-hit.normal * mHitForce);
            // apply damage the target
           cubeCtr.Hit(mLaserDamage);
```

BAELT

### Vores spil burde virke nu

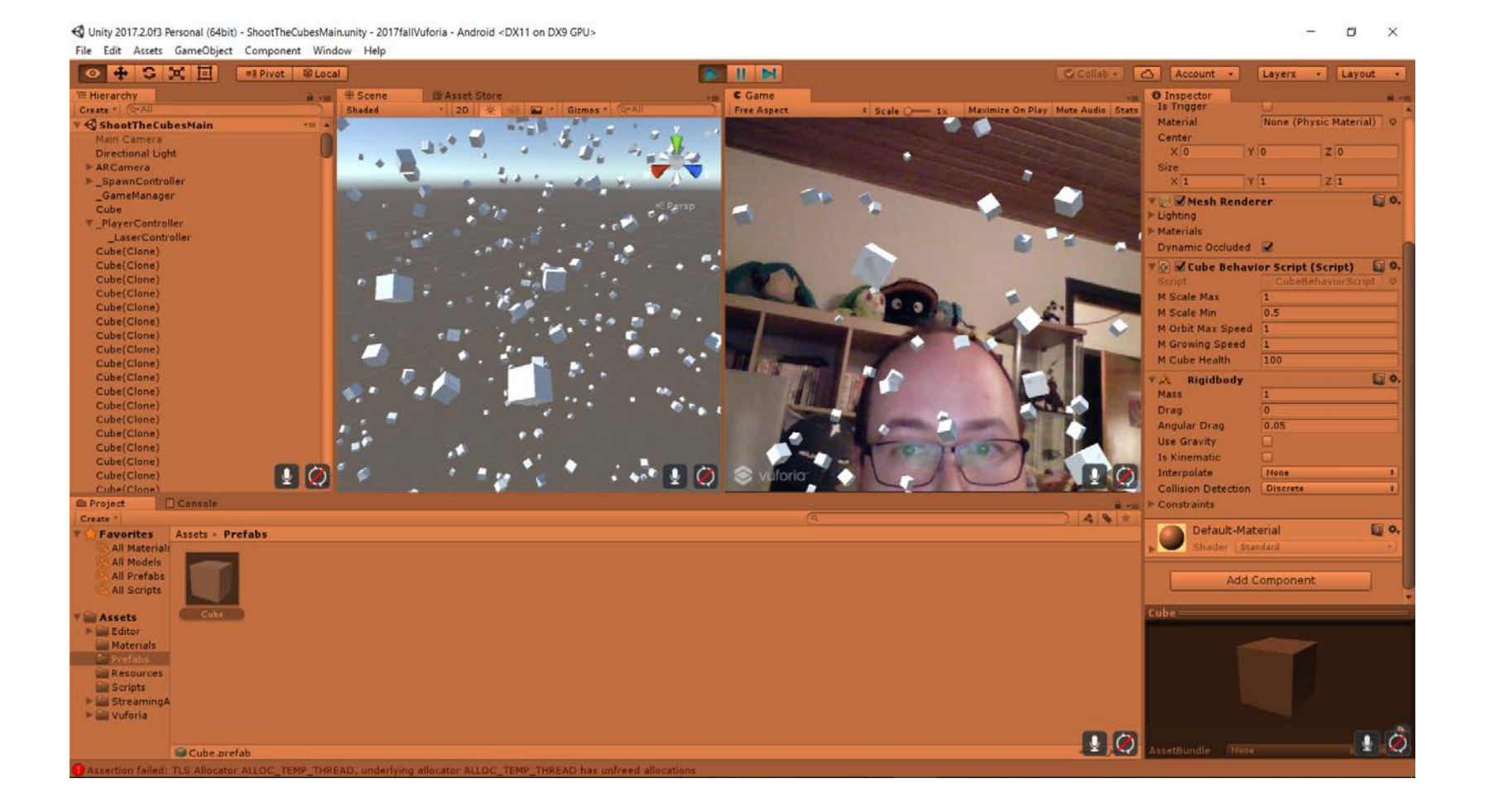

### Lad os få den på mobilen. Åbn Build Settings...

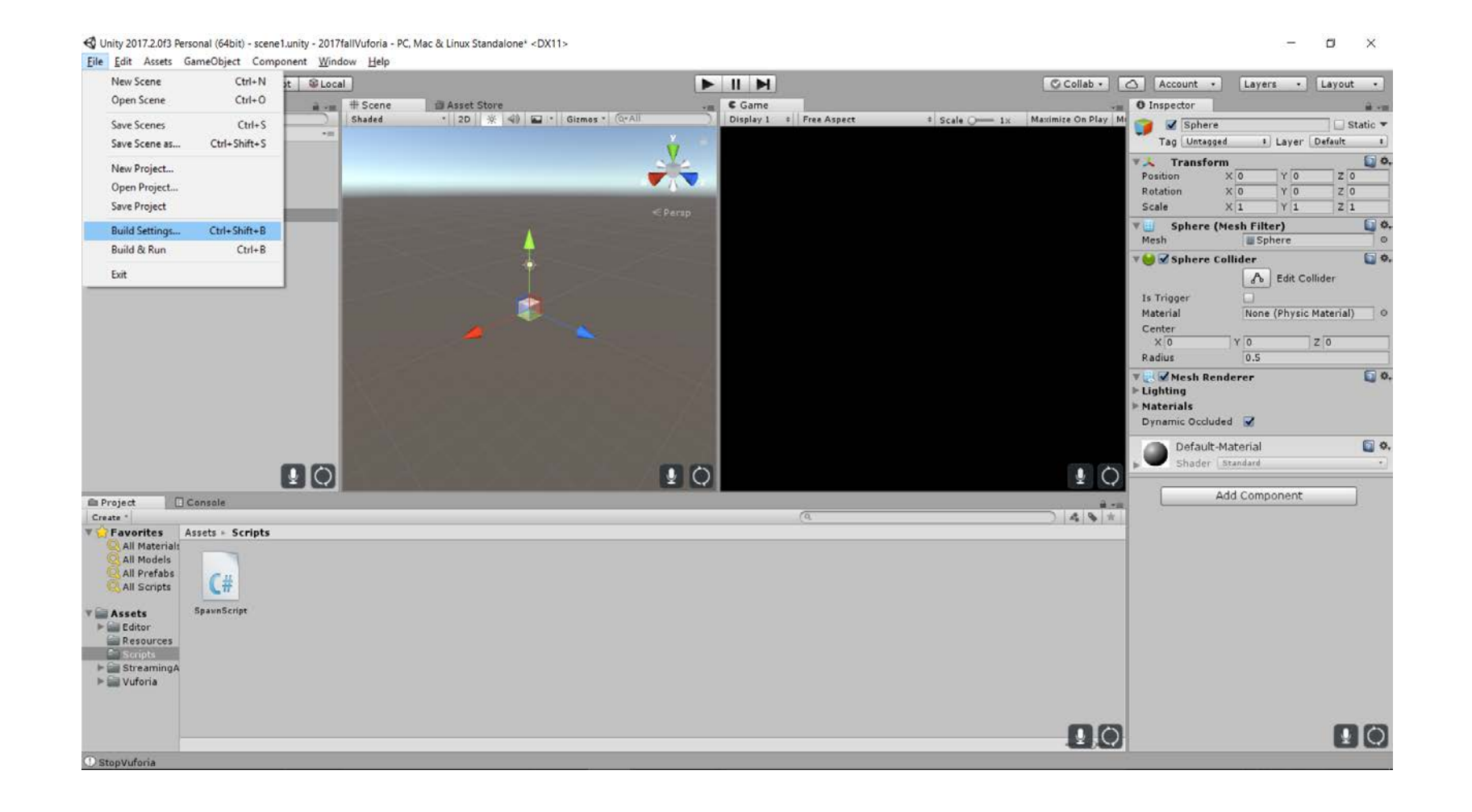

# Under Player Settings... slå Auto Graphics API fra og vælg OpemGLES2

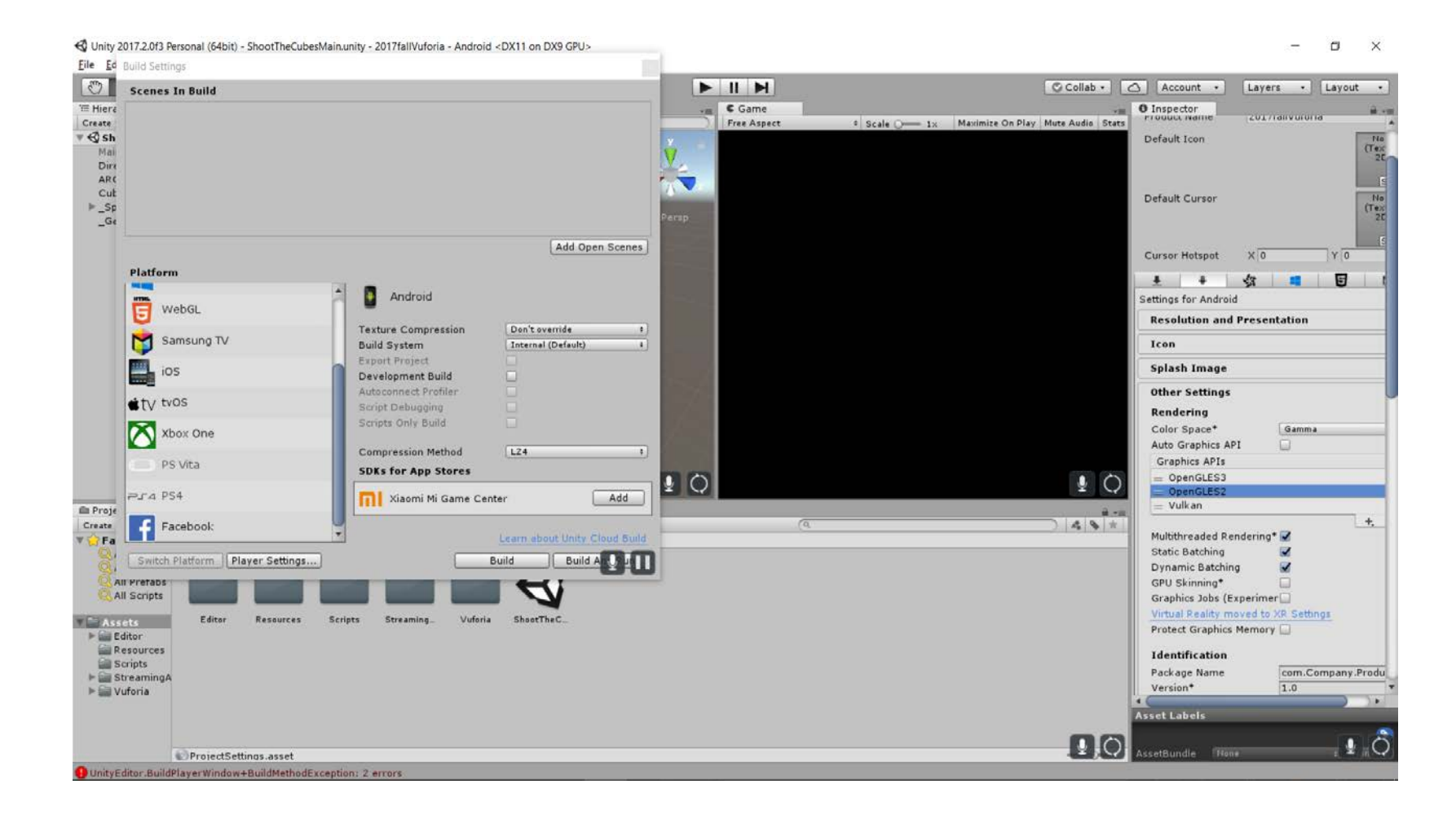

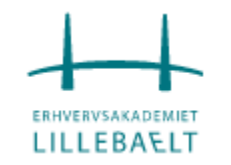

### Vælg Android og hvis du har Android SDK inde kan du trykke Build (eller installer det)

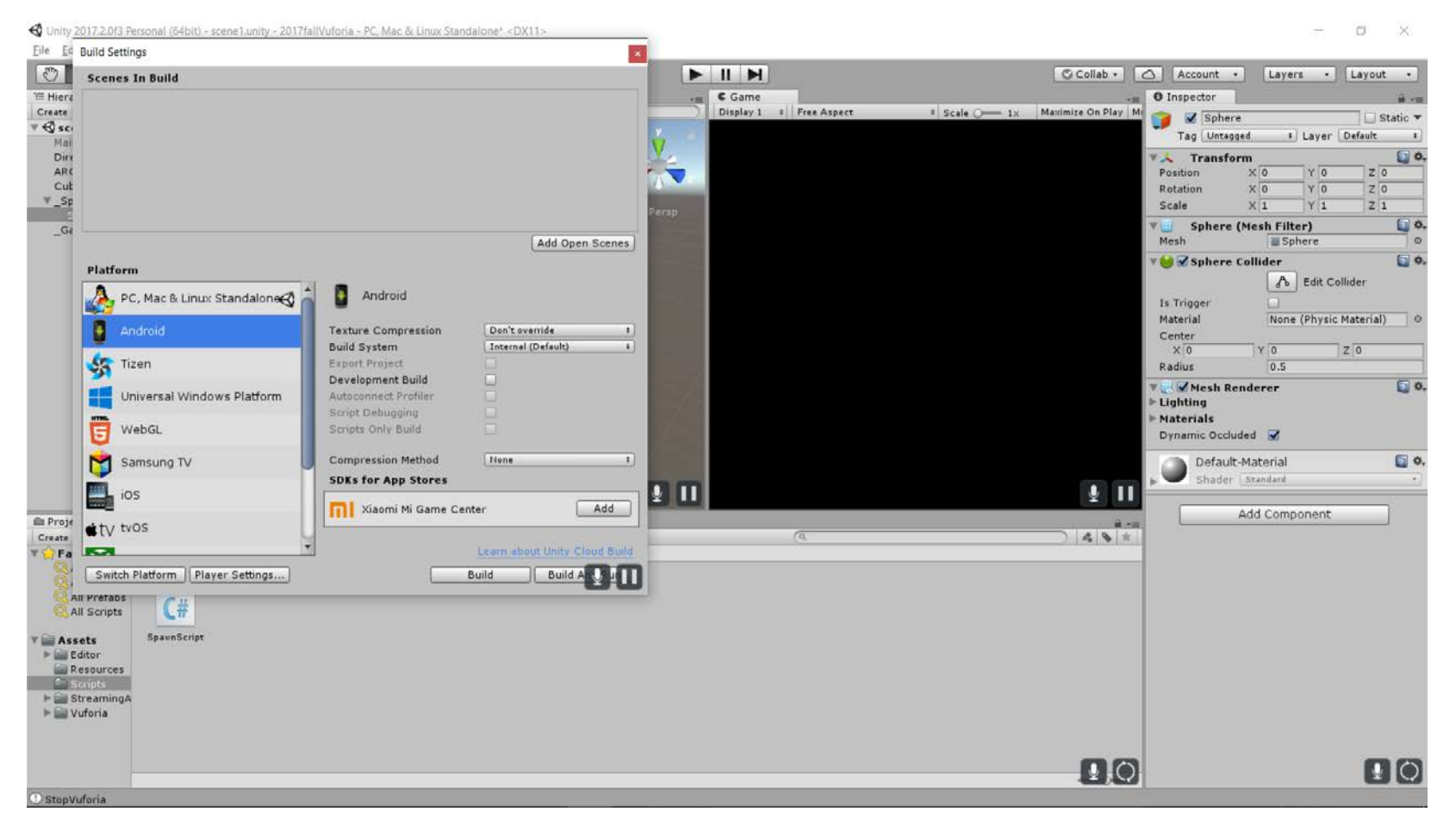

https://developer.android.com/studio/index.html

https://docs.unity3d.com/Manual/android-sdksetup.html

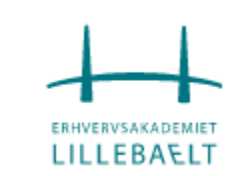

## Tid til eksamensopgave

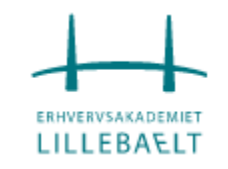

### Kilder

#### Google Carboard fra Unity

https://youtu.be/DHBgundyLMU

#### C# Exception handling

- https://www.tutorialspoint.com/csharp/csharp\_exception\_handling.htm
- <u>https://youtu.be/gOtZSaLPu-E</u>
- <u>https://youtu.be/El8rlaE3Ll8</u>

#### C# Validation

<u>https://mva.microsoft.com/en-US/training-courses/programming-in-c-jump-start-14254?I=KkOpp1SfB\_8200115888</u>

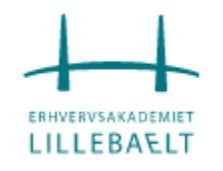

### Kilder

#### Gratis 3D modeller

- https://www.thepixellab.net/7-sites-for-free-3d-models
- <u>https://www.hongkiat.com/blog/60-excellent-free-3d-model-websites/</u>
- https://free3d.com/3d-models/fbx
- http://www.creativebloq.com/3d/free-3d-models-10121127

Unite Austin 2017

https://youtu.be/ylvQSrPEtIY

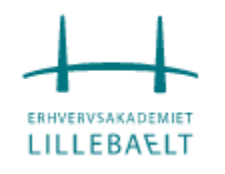

#### Augmented Reality ved hjælp af Vuforia

- <u>https://code.tutsplus.com/tutorials/creating-ar-games-on-unity-using-vuforia-part-1--cms-27210</u>
- <u>https://code.tutsplus.com/tutorials/pokemon-go-style-augmented-reality-with-vuforia-part-2--cms-27232</u>

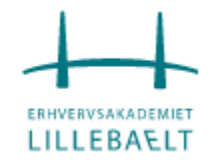